**Project "Smart"** ESL – Electro Steels Limited

# User manual

Inter Plant Stock Transfer from Port to Bandhidh

Prepared by: Prachee Sharma

12/04/2020

Sensitivity: Confidential (C2)

## Table of Contents

| 3                            |
|------------------------------|
| 3                            |
| 3                            |
| Error! Bookmark not defined. |
| Error! Bookmark not defined. |
| Error! Bookmark not defined. |
| Error! Bookmark not defined. |
| Error! Bookmark not defined. |
| Error! Bookmark not defined. |
| Error! Bookmark not defined. |
| Error! Bookmark not defined. |
| Error! Bookmark not defined. |
| Error! Bookmark not defined. |
| Error! Bookmark not defined. |
| Error! Bookmark not defined. |
| Error! Bookmark not defined. |
| Error! Bookmark not defined. |
| to plant Error! Bookmark not |
| Error! Bookmark not defined. |
| Error! Bookmark not defined. |
| Error! Bookmark not defined. |
| Error! Bookmark not defined. |
|                              |

## Scenario

## 1 Inter plant stock transfer from Port to Bandhidh

## 1.1 Stock Transfer Order creation

#### a) Definition and Prerequisites

Once the GRN is done, stock transfer order will be created from port to bandhidh.

#### b) Menu Path and Transaction code

| SAP S/4 HANA menu | <b>SAP Menu-</b> >Logistics->Materials Management->Purchasing-<br>>Purchase Order->Create->Vendor/Supplying Plant Known |
|-------------------|----------------------------------------------------------------------------------------------------|
| Transaction Code  | ME21N                                                                                                    |

#### c) Responsibility

Inbound Logistics team

#### d) Screen capture/ Process

Step 1: Select document type as ZSTO – STO Port-Bandh RAIL

| ☐ Purchase Order Edit Goto Environme                                                                                                    | ent S <u>y</u> stem <u>H</u> elp |                     |         |                             |                        |        |      |                 |          |
|----------------------------------------------------------------------------------------------------|----------------------------------|---------------------|---------|-----------------------------|------------------------|--------|------|-----------------|----------|
| ✓ □ ✓ □ ∞                                                                                                    | 3 😧   🖵 🖬 🗠   🏵                  | 1 🖸 💭 🕄 🛛 🐺 🔁 1     | 0       |                             |                        |        |      |                 |          |
| Create Purchase Order         Document Overview On                                                                                                    | Print Preview M                  | 1essages 🚺 🔂 Perso  | nal Set | ting                        |                        |        |      |                 |          |
| ZIPO SO-OP/AM Import Serv<br>NB Standard PO                                                                                                    | endor<br>ts Address Comm         | nunication Partners | D<br>Ad | oc. Date 1<br>ditional Data | 2.04.2020<br>Org. Data | Status | Payr | ment Processing | Incoterr |
| ENB Standard PO DFPS<br>ZSTB STO-Bandh-Plant-ROAD<br>ZSTP STO-Plant-Depot<br>ZSTI STO-Plnt-Plnt Transf<br>ZSTO STO-Pnt-Plnt Transf<br>ZSTO STO-Pnt-Bandh-RAIL<br>UB Stock Transp. Order<br>ZLCR Subcontractng-Refurb<br>ZTRA Trial Order<br>ZVCO Vendor Consignment<br>NBXE XLO Inter Com PO<br>NBXI XLO Intra Company | €<br>€<br>€                      | Currency            |         | GR I                        | d Exch.Rate<br>Message |        |      |                 |          |
| E S. Itm A I Material                                                                                                    | Short Text                       | PO Quantity         | 0 0     | Deliv. Date                 | Net Price              | Curr   | Per  | O Matl Group    | Pint     |
|                                                                                                    |                                  |                     |         |                             |                        |        |      |                 |          |

Step 2: Enter purchasing org, purchasing grp, company code and supplying plant.

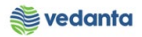

| ¢ | Purchase Ord                                                                        | ler      | <u>E</u> dit <u>G</u> oto En <u>v</u> ironme | nt S <u>v</u> stem <u>H</u> elp |                    |        | _            |            |                    |                |       |     |
|---|-------------------------------------------------------------------------------------|----------|----------------------------------------------|---------------------------------|--------------------|--------|--------------|------------|--------------------|----------------|-------|-----|
| C |                                                                                     |          | < ⊟ ເ⇔ ເ                                     |                                 | 19 19 29   💥 🕅     | 1 🌚 🛯  |              |            |                    |                |       |     |
| 1 | 🤊 🔒 Crea                                                                            | ate F    | Purchase Order                               |                                 |                    |        |              |            |                    |                |       |     |
| [ | Document Overview On 🗏 🖻 🗗 Hold 🆆 🎡 🖓 Print Preview 🛛 Messages 🚺 🖗 Personal Setting |          |                                              |                                 |                    |        |              |            |                    |                |       |     |
| E | TSTO STO-Port-Band  Supplying Plant 4220 C. Date 12.04.2020                         |          |                                              |                                 |                    |        |              |            |                    |                |       |     |
| 6 | Delivery                                                                            | /Invoid  | e Texts Address                              | Communication Pa                | artners Additional | Data 🖉 | Org. Data    | Status     | Payment Processing | ESL data       |       |     |
|   | Purch. Grou<br>Company Co                                                           | p<br>ode | IRM<br>1000                                  |                                 |                    |        |              |            |                    |                |       |     |
| 6 |                                                                                     |          |                                              |                                 |                    |        |              |            |                    |                |       |     |
|   | ₽ S Itm                                                                             | AI       | Material                                     | Short Text                      | PO Quantity        | 0      | C Delv. Date | Mati Group | Pint               | Stor. Location | Batch | Sto |
|   |                                                                                     |          |                                              |                                 |                    |        |              |            |                    |                |       | _   |
|   |                                                                                     |          |                                              |                                 |                    |        |              |            |                    |                |       |     |
|   |                                                                                     |          |                                              |                                 |                    |        |              |            |                    |                |       |     |
|   |                                                                                     |          |                                              |                                 |                    |        |              |            |                    |                |       |     |

Step 3: Enter material, quantity, plant, batch and storage location

\*\* Note: Storage location to be taken as plant storage location and not Bandhidh as the same will get populated in Auto-STO from Bandhidh to the given storage location

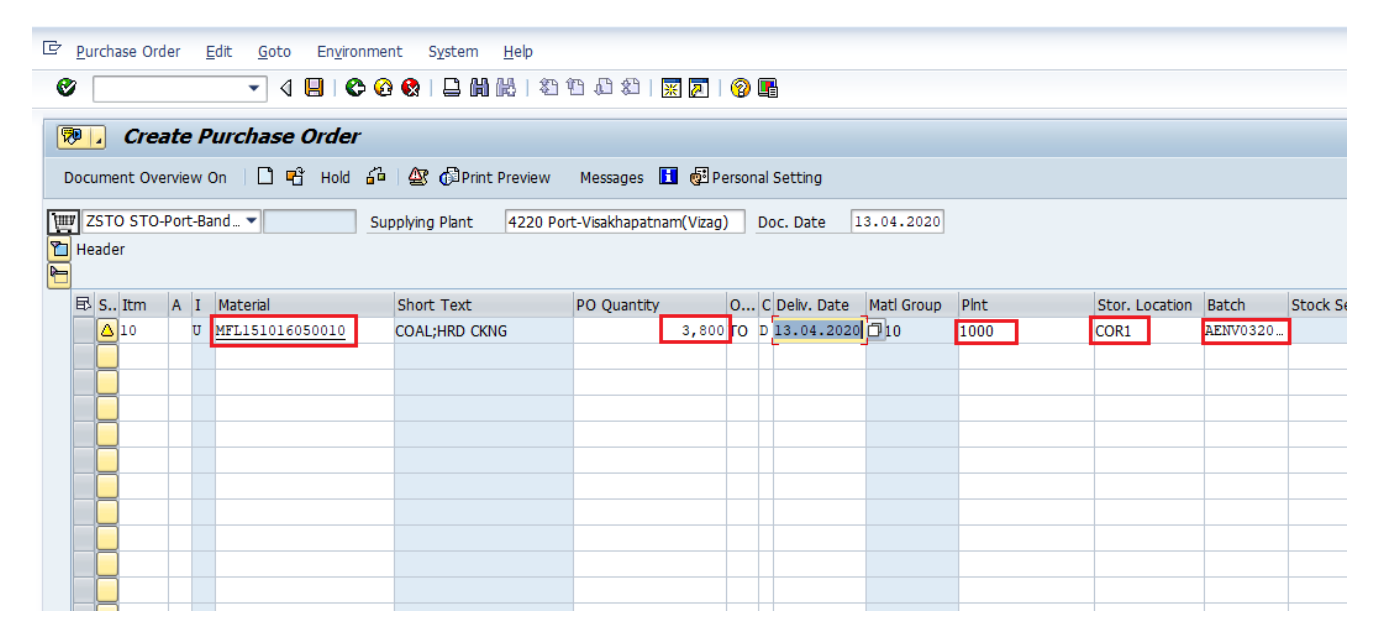

Enter department code in reqmt no, and requisitioner name

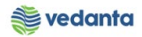

| ¢     | <u>P</u> uro                                                                        | hase O      | rder | 1      | <u>E</u> dit <u>G</u> oto | En <u>v</u> iron | mer | nt S <u>v</u> stem <u>H</u> el | lp              |                      |                |                 |            |               |             |
|-------|-------------------------------------------------------------------------------------|-------------|------|--------|---------------------------|------------------|-----|--------------------------------|-----------------|----------------------|----------------|-----------------|------------|---------------|-------------|
| e     | 7                                                                                   |             |      |        | • 4                       | 800              | 6   | 😣 I 🚨 🖬 🔀                      | 12002           | )   <mark>Ж</mark> 🏹 | 🔞 🖪            |                 |            |               |             |
|       |                                                                                     |             |      |        |                           |                  |     |                                |                 |                      |                |                 |            |               |             |
| 2     | <b>P</b>   _                                                                        | Cre         | at   | e F    | Purchase                  | Order            |     |                                |                 |                      |                |                 |            |               |             |
| 0     | Document Overview On 🛛 🖻 🖻 Hold 🆆 🎡 🖓 Print Preview 🛛 Messages 🔢 👹 Personal Setting |             |      |        |                           |                  |     |                                |                 |                      |                |                 |            |               |             |
| 13.00 |                                                                                     | TO 674      |      |        |                           |                  | -   |                                |                 |                      |                |                 |            |               |             |
|       | <u>r</u> zs                                                                         | 10 510      | J-P0 | τ-Β    | and 🔻                     |                  | Sup | pplying Plant 42               | 20 Port-Visakha | patnam(Viza <u>c</u> | ) Doc. Date 1  | 3.04.2020       |            |               |             |
| 2     | Hea                                                                                 | der         |      |        |                           |                  |     |                                |                 |                      |                |                 |            |               |             |
|       | í                                                                                   |             |      |        |                           |                  |     |                                |                 |                      |                |                 |            |               |             |
|       |                                                                                     | Thurs       |      | C      | Dalis Data                | Matt Craw        |     | Dist                           | Char Lombian    | Datab                | Charle Commont | Deemst Compat   | De anat Ma | Dequisitioner | TM Material |
|       | ць) з                                                                               | 1011        | A    | C      | Deliv. Date               | Mati Grou        | p   | PINC                           | Stor, Location  | Batch                | SLOCK Segment  | Regmint Segment | Regnic No. | Requisicioner |             |
|       | <u> </u>                                                                            | ∆ <u>10</u> |      | D      | 13.04.2020                | 1510             |     | 1000                           | COR1            | AENV0320             |                |                 | RM01       | Prachee       |             |
|       |                                                                                     |             |      |        |                           |                  |     |                                |                 |                      |                |                 |            |               |             |
|       |                                                                                     |             |      |        |                           |                  |     |                                |                 |                      |                |                 |            |               |             |
|       |                                                                                     | 1           |      |        |                           |                  |     |                                |                 |                      |                |                 |            |               |             |
|       |                                                                                     | 1           |      |        |                           |                  |     |                                |                 |                      |                |                 |            |               |             |
|       |                                                                                     | 1           | -    |        |                           |                  |     |                                |                 |                      |                |                 |            |               |             |
|       |                                                                                     | 1           | -    |        |                           |                  |     |                                |                 |                      |                |                 |            |               |             |
|       |                                                                                     | 1           | -    |        |                           |                  |     |                                |                 |                      |                |                 |            |               |             |
|       |                                                                                     | 1           | -    | $\top$ |                           |                  |     |                                |                 |                      |                |                 |            |               |             |
|       |                                                                                     | 1           |      | $\top$ |                           |                  |     |                                |                 |                      |                |                 |            |               |             |
|       |                                                                                     | 1           | -    |        |                           |                  |     |                                |                 |                      |                |                 |            |               |             |
|       |                                                                                     |             | -    | H      |                           |                  |     |                                |                 |                      |                |                 |            |               |             |

**Step 4:** Enter valuation type in delivery tab.

\*Note: In case of split valuation, batch and valuation type is same.

| ¢ | Purchase Order Edit          | <u>G</u> oto En <u>v</u> ironm | ent S <u>y</u> stem <u>H</u> | elp       |                    |              |               |            |               |                |          |       |
|---|------------------------------|--------------------------------|------------------------------|-----------|--------------------|--------------|---------------|------------|---------------|----------------|----------|-------|
| C | 7                            | - 4 🕒   🗞 🤇                    | 9 😧 I 🗅 🖨 🕅                  | 1 29 9    | 1 🗘 🎝   💥 🗖        | ]  🔞         |               |            |               |                |          |       |
| R | 📕 🖌 Create Purc              | hase Order                     |                              |           |                    |              |               |            |               |                |          |       |
| D | ocument Overview On          | 🗋 🖻 Hold 🎜                     | 🛛 🎥 🔂 Print Pre              | eview     | Messages 🚹 👰       | Persor       | nal Setting   |            |               |                |          |       |
|   | ZSTO STO-Port-Band<br>Header | ▼ Si                           | upplying Plant 4             | 220 Port  | -Visakhapatnam(Viz | ag)          | Doc. Date 1   | 3.04.2020  |               |                |          |       |
|   | 🕏 S Itm 🗛 I Mat              | erial                          | Short Text                   |           | PO Quantity        | 0            | C Deliv. Date | Matl Group | Pint          | Stor. Location | Batch    | Stock |
|   | △10 U MFL                    | 151016050010                   | COAL;HRD CKNG                |           | 3,8                | 00 <b>TO</b> | D 13.04.2020  | 1510       | 1000          | COR1           | AENV0320 |       |
|   |                              |                                |                              |           |                    |              |               |            |               |                |          |       |
|   | 4 1                          | ##                             |                              |           |                    |              |               |            |               |                |          |       |
|   | 3 BBB 18                     | 6 🖬 🖀                          | 7 🔽 🖾                        | 27        | Default Values     | ;            |               | A          | ddl Planning  |                | 6        |       |
| P | Item 1 [ 10                  | 1 MFL151016050010              | , COAL:HRD CKNG              | (         |                    |              |               |            |               | ·              | _        |       |
|   | Material Data 0              | uantities/Weights              | Delivery Schedule            | Deliv     | erv Conditions     | Т            | exts Deliver  | v Address  | Confirmations | Retail Incot   | erms FSI | data  |
|   |                              | durreletes, weightes           | beinery benedule             |           |                    | · .          |               | , naarooo  | committeeono  | needs incod    |          |       |
|   | Overdeliv. Tol.              | 📕 🛛 Unlimite                   | ed                           | 1st Rem   | n./Exped.          |              |               |            |               |                |          |       |
|   | Underdel. Tol.               | ę                              |                              | 2nd Rer   | n./Exped.          |              |               |            |               |                |          |       |
|   | Shipping Instr.              |                                | •                            | 3rd Ren   | n./Exped.          |              | 🗌 Deliv. (    | Compl.     |               |                |          |       |
|   |                              |                                |                              | No. Exp   | ed.                |              | Final D       | eliverv    |               |                |          |       |
|   | Stock Type                   | Unrestricted use               | -                            | Pl. Deliv | . Time             |              | Part.De       | el./Item   |               |                |          |       |
|   | Valuation Type               | AENV032000 GI-b                | ased GR                      | GR Proc   | . Time             | Lates        | GR Date       | ·          |               |                |          |       |
|   | Rem. Shelf Life              | D                              |                              |           |                    |              |               |            |               |                |          |       |
|   | OA Control Key               |                                | •                            |           |                    |              |               |            |               |                |          |       |
|   |                              |                                |                              |           |                    |              |               |            |               |                |          |       |

Step 5: Enter the pricing conditions under condition tab

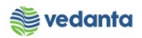

| Purchase Order Edit Goto Envir  | onment S <u>y</u> stem <u>H</u> elp |                      |                    |             |                      |               |        |           |
|---------------------------------|-------------------------------------|----------------------|--------------------|-------------|----------------------|---------------|--------|-----------|
|                                 | C 📀 😪   🖵 🛍 👪   🤅                   | D 1D 4D 4D   🕱 🛛     | 1   🕜 🖪            |             |                      |               |        |           |
| Create Purchase Orde            | r                                   |                      |                    |             |                      |               |        |           |
| Document Overview On 🛛 🗋 🖷 Hold | 🖧   🕸 🕼 Print Preview               | v Messages 🚹 🧔       | Personal Setting   |             |                      |               |        |           |
| 'Ⅲ ZSTO STO-Port-Band ▼         | Supplying Plant 4220                | Port-Visakhapatnam(V | izag) Doc. Date    | 13.04.2020  |                      |               |        |           |
| Header                          | <u>_</u>                            |                      |                    |             |                      |               |        |           |
| 🗈 S Itm A I Material            | Short Text                          | PO Quantity          | O C Deliv. Date    | Matl Group  | Plnt Stor.           | Location Bate | th Sto | ock Segme |
| △10 U MFL151016050010           | COAL;HRD CKNG                       | 3,                   | 800 TO D 13.04.202 | 0 1510      | 1000 COR1            | AEN           | 70320  |           |
|                                 |                                     |                      |                    |             |                      |               |        |           |
|                                 |                                     |                      |                    |             |                      |               |        |           |
| 3 BBB 186 CII 4                 | 3776 🖸 💈                            | Default Value        | 9 <mark>5</mark>   | A           | Addl Planning        | 6             |        |           |
|                                 |                                     |                      |                    |             |                      |               |        |           |
| P Item 1 [ 10 ] MFL15101605     | 0010, COAL;HRD CKNG 🔻               |                      |                    |             |                      |               |        |           |
| Material Data Quantities/Weight | ts Delivery Schedule                | Delivery Condition   | s Texts Delive     | ery Address | Confirmations Retail | Incoterms     | ESL da | ta        |
|                                 |                                     |                      |                    |             |                      |               |        |           |
| Quantity 3,800 T                | 0 Net                               | 0.00 1               | NR                 |             |                      |               |        |           |
|                                 |                                     |                      | (de se             |             |                      |               |        |           |
| Condition Record                | Analysis                            |                      | 👪 Update           |             |                      |               |        |           |
| Pricing Elements                |                                     |                      |                    |             |                      |               |        | 1         |
| I Cn Ty Name                    | Amount Crcy                         | per U Condition      | Value Curr. S      | Status Num  | ATO/MTS Component    | OUn C         | Con Un | Conditio  |
| EHCQ hdling Chrgs(Q)Net         | INR                                 | 1 TO                 | 0.00 INR           | 1           |                      | то            | 1 TO   |           |
| ZTP1 Tarpaulin Cov Chgs-Q       | INR                                 | 1 <b>TO</b>          | 0.00 INR           | 1           |                      | то            | 1 TO   |           |
| ZRF2 Rail Freight (Q) Net       | 1,930.00 INR                        | 1 TO 7,              | 334,000.00 INR     | 1           |                      | то            | 1 TO   |           |
| ZREQ Rake Escort Chrgs-Q        | INR                                 | 1 TO                 | 0.00 INR           | 1           |                      | то            | 1 TO   |           |
| ZPHQ Port RL Haul. Chrg-Q       | INR                                 | 1 TO                 | 0.00 INR           | 1           |                      | TO            | 1 TO   |           |
| ZPTQ Port RLTerm. Chrg-Q        | INR                                 | 1 TO                 | 0.00 INR           | 1           |                      | TO            | 1 TO   |           |

Select the condition to map the vendor against the basic customs duty and click on search button

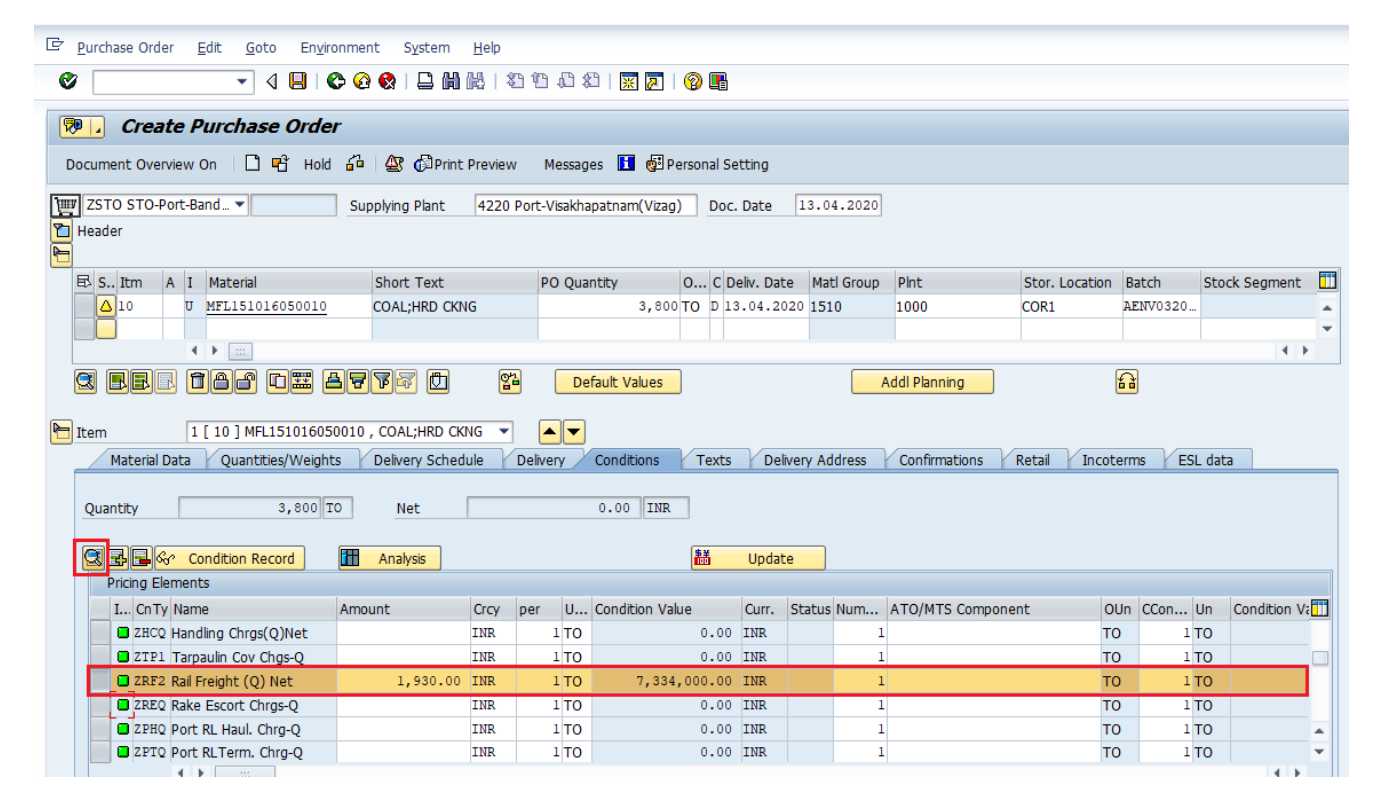

Map the vendor for the same, press enter and click on back button

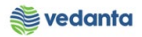

| 도 <u>G</u> oto S <u>v</u> stem <u>H</u> elp |                            |
|---------------------------------------------|----------------------------|
| Ø 🔄 🗸 🖉 🖉 🖉 🖉 🖉 🖉                           | ) \$1 fb fb fb   🔀 🛛 🖓 🖪   |
| 👼 🔒 Item - Conditions - Detail              |                            |
|                                             |                            |
| Item 10                                     | Application M              |
| Condition type ZRF2 Rail Freight (Q) Net    | CondPricingDate 12.04.2020 |
|                                             |                            |
| Condition values                            |                            |
| Amount 1,930.00 INR / 1 TO                  |                            |
| Cond.Base Value 3,800.000 TO                |                            |
| Condition Value 7, 334, 000.00 INR          |                            |
|                                             |                            |
| Control                                     |                            |
| Condition Class A Discount or surcharge     |                            |
| Calculat.Type C Quantity                    | ✓ Statistical              |
| Condit.Category B Delivery costs            | ✓ Accruals                 |
| Cond.Control C Changed manually             | ✔ Changed Manual.          |
| Condit.Origin A Automatic pricing           |                            |
|                                             |                            |
| Account Determination                       |                            |
| Account Key ERL                             |                            |
| Accruals LRL                                |                            |
|                                             | Vendor 300011 Q            |
|                                             |                            |

To add a condition type, click at the last blank space

| 년 <u>P</u> urchase Order <u>E</u> dit <u>G</u> oto Environment System <u>H</u> elp                                                                                                    |               |                 |  |  |  |  |  |  |  |  |  |
|----------------------------------------------------------------------------------------------------|---------------|-----------------|--|--|--|--|--|--|--|--|--|
| ② [3] (1) (1) (1) (1) (1) (1) (1) (1) (1) (1)                                                                                                    |               |                 |  |  |  |  |  |  |  |  |  |
| Treate Purchase Order                                                                                                    |               |                 |  |  |  |  |  |  |  |  |  |
| Document Overview On 🛛 🖻 🖷 Hold 🍰 🕸 🕼 Print Preview 🛛 Messages 🚹 👰 Personal Setting                                                                                                    |               |                 |  |  |  |  |  |  |  |  |  |
| ZSTO STO-Port-Band  Supplying Plant 4220 Port-Visakhapatnam(Vizag) Doc. Date 13.04.2020                                                                                                    |               |                 |  |  |  |  |  |  |  |  |  |
| Header                                                                                                    |               |                 |  |  |  |  |  |  |  |  |  |
| B         S., Itm         A         I         Material         Short Text         PO Quantity         O         C         Deliv. Date         Mati Group         Pint         Stor. L                                                                                                    | ocation Batch | Stock Segment   |  |  |  |  |  |  |  |  |  |
| △ 10 U MFL151016050010 COAL;HRD CKNG 3,800TO D 13.04.2020 1510 1000 COR1                                                                                                    | AENV0320.     |                 |  |  |  |  |  |  |  |  |  |
|                                                                                                    |               | <b>•</b>        |  |  |  |  |  |  |  |  |  |
|                                                                                                    |               |                 |  |  |  |  |  |  |  |  |  |
|                                                                                                    | 6             |                 |  |  |  |  |  |  |  |  |  |
|                                                                                                    |               |                 |  |  |  |  |  |  |  |  |  |
| ▶ Item 1 [ 10 ] MFL151016050010 , COAL;HRD CKNG ▼                                                                                                    |               |                 |  |  |  |  |  |  |  |  |  |
| Material Data Quantities/Weights Delivery Schedule Delivery Conditions Texts Delivery Address Confirmations Retail                                                                                                    | Incoterms ES  | L data          |  |  |  |  |  |  |  |  |  |
|                                                                                                    |               |                 |  |  |  |  |  |  |  |  |  |
|                                                                                                    |               |                 |  |  |  |  |  |  |  |  |  |
| Quantity 3,800 10 Net 0.00 INK                                                                                                    |               |                 |  |  |  |  |  |  |  |  |  |
| Quantity 3,800 10 Net 0.00 Ink                                                                                                    |               |                 |  |  |  |  |  |  |  |  |  |
| Quantity 3, 500 10 Net 0.00 INK                                                                                                    |               |                 |  |  |  |  |  |  |  |  |  |
| Quantity     3,800 10     Net     0.00     INK       Condition Record     III Analysis     III Update       Pricing Elements                                                                                                    |               |                 |  |  |  |  |  |  |  |  |  |
| Quantity     3,800 IO     Net     0.00 IAR       Image: Condition Record     Image: Condition Record     Image: Condition Record     Image: Condition Record       Pricing Elements     Image: Condition Value     Curr.     Status Num       Amount     Crcy     per     U                                                                                                    | OUn CCon      | Un Condition Va |  |  |  |  |  |  |  |  |  |
| Quantity     S, Stol 10     Net     0.00     Ink       Clip Law     Condition Record     III Analysis     III Update       Pricing Elements     I CnTy Name     Amount     Crcy per     U Condition Value     Curr.     Status Num     ATO/MTS Component                                                                                                    | OUn CCon      | Un Condition Va |  |  |  |  |  |  |  |  |  |
| Quantity     S, SUD IO     Net     0.00     INR       Condition Record     III Analysis     III Update       Pricing Elements     III. Cn Ty Name     Amount     Crcy per     U     Condition Value     Curr.     Status Num     ATO/MTS Component                                                                                                    | OUn CCon      | Un Condition Va |  |  |  |  |  |  |  |  |  |
| Quantity     3,80010     Net     0.00     Ink       Condition Record     III Analysis     III Update       Pricing Elements     III. On Ty Name     Amount     Crcy per     U     Condition Value     Curr.     Status Num     ATO/MTS Component                                                                                                    | OUn CCon      | Un Condition Va |  |  |  |  |  |  |  |  |  |
| Quantity     3,80010     Net     0.00     Ink       Quantity     3,80010     Net     0.00     Ink       Pricing Elements     I CnTy Name     Amount     Crcy     per     U       Condition Value     Curr.     Status Num     ATO/MTS Component                                                                                                    | OUn CCon      | Un Condition V: |  |  |  |  |  |  |  |  |  |
| Quantity     3,80010     Net     0.00     IAR       Quantity     3,80010     Net     0.00     IAR       Pricing Elements     I CnTy Name     Amount     Crcy     per     U       Condition Value     Curr.     Status Num     ATO/MTS Component                                                                                                    | OUn CCon      | Un Condition Va |  |  |  |  |  |  |  |  |  |
| Quantity       3,80010       Net       0.00       IAR         Clip Condition Record       III Analysis       III Update         Pricing Elements       III. Cn Ty Name       Amount       Crcy per       U Condition Value       Curr.       Status Num       ATO/MTS Component         III. Cn Ty Name       Amount       Crcy per       U       Condition Value       Curr.       Status Num       ATO/MTS Component | OUn CCon      | Un Condition Va |  |  |  |  |  |  |  |  |  |

Click the condition type required and press enter

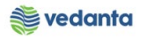

| ¢ | <u>P</u> urchase Orde | r <u>E</u> dit | t <u>G</u> oto En <u>v</u> ironmer         | nt S <u>y</u> stem <u>I</u> | <u>H</u> elp  |         |         |          |            |         |          |                 |                |          |        |              |
|---|-----------------------|----------------|--------------------------------------------|-----------------------------|---------------|---------|---------|----------|------------|---------|----------|-----------------|----------------|----------|--------|--------------|
| C | 7                     |                | - 4 🖪 🛭 😋 🙆                                |                             | <u>8 2112</u> | )   🐰   | 2       | 26       |            |         |          |                 |                |          |        |              |
|   |                       | 🔄 Con          | dition type (1) 24 Entr                    | ries found                  |               | ×       |         |          |            |         |          |                 |                |          |        |              |
| 2 | 🦻 🖌 Crea              | R              | estrictions                                |                             |               |         | 1       |          |            |         |          |                 |                |          |        |              |
|   | ocument Over          |                |                                            | $\nabla$                    |               |         | 60 Day  | conal So | tting      |         |          |                 |                |          |        |              |
|   | ocumente orten        |                |                                            |                             |               |         |         | Jonar Je | cong       |         |          |                 |                |          |        |              |
| T | ZSTO STO-P            | CTur           |                                            |                             |               |         | (Vizag) | Doc.     | Date       | 13.0    | 4.2020   |                 |                |          |        |              |
| 2 | Header                | D101           | Val Price Supply Pln                       |                             |               |         |         |          |            |         |          |                 |                |          |        |              |
| 6 |                       | 7HCO           | Handling Chros(O)Net                       |                             |               | -       |         |          |            |         |          |                 |                |          |        |              |
| _ | 🗈 S., Itm             | ZHLD           | Handling Chrgs(V)Net                       |                             |               |         |         | D C De   | eliv. Date | e Ma    | tl Group | Pint            | Stor, Location | Batch    | Sto    | ck Seament   |
|   | △10                   | ZPCQ           | Port Charges (Q) Net                       |                             |               |         | 8,800   | TO D 13  | .04.20     | 20 151  | 0        | 1000            | COR1           | AENV0320 |        |              |
|   |                       | ZPCV           | Port Charges (V) Net                       |                             |               |         | í i     |          |            |         | -        |                 |                |          |        |              |
|   |                       | ZPDV           | Port RL Detn.Chrg-V                        |                             |               |         |         |          |            |         |          |                 |                |          |        | 4 1          |
|   |                       | ZPHQ           | Port RL Haul. Chrg-Q                       |                             |               |         |         |          |            |         |          |                 |                | 2        |        |              |
|   |                       | ZPHV           | Port RL Haul. Chrg-V                       |                             |               |         | ues     |          |            |         |          |                 |                |          |        |              |
|   |                       | ZPSQ           | Port RL Sidng Chrg-Q                       |                             |               |         |         |          |            |         |          |                 |                |          |        |              |
|   | Item                  | ZPSV           | Port RL Sidng Chrg-V                       |                             |               |         |         |          |            |         |          |                 |                |          |        |              |
|   | Material [            | ZPTQ           | Port RLTerm. Chrg-Q                        |                             |               |         | ons (   | Texts    | Deli       | very Ad | ldress   | Confirmations   | Retail Incot   | erms E   | SL dat | a            |
|   |                       |                | Port RLTerm, Chrg-V<br>Road Transpt (O)Not |                             |               |         |         |          |            |         |          |                 |                |          |        |              |
|   | Quantity              | ZRDQ           | Road Transpt.(Q)Net                        |                             |               |         | INR     |          |            |         |          |                 |                |          |        |              |
|   |                       | ZREO           | Rake Escort Chros-O                        |                             |               |         |         |          |            |         |          |                 |                |          |        |              |
|   |                       | ZREV           | Rake Escort Chrgs-V                        |                             |               |         |         | 鄯        | Update     | e       |          |                 |                |          |        |              |
|   | Pricing Ele           | ZRF2           | Rail Freight (Q) Net                       |                             |               |         |         |          |            |         |          |                 |                |          |        |              |
|   | I CnTy                | ZRF3           | Rail Freight (V) Net                       |                             |               | <b></b> | on Valu | е        | Curr.      | Status  | Num      | ATO/MTS Compone | nt O           | Un CCon  | Un     | Condition Va |
|   |                       | 75110          | DP-Surveyor Chros(V)                       |                             |               | •       |         |          |            |         |          |                 |                |          |        |              |
|   |                       | 24 E           | ntries found                               |                             |               |         |         |          |            |         |          |                 |                |          |        |              |
|   |                       |                |                                            |                             |               |         |         |          |            |         |          |                 |                |          |        |              |
|   |                       |                |                                            |                             |               |         |         |          |            |         |          |                 |                |          |        |              |

To delete a condition, select it and press delete row

| <u>Purci</u>                                                                                                    | 로 <u>P</u> urchase Order <u>E</u> dit <u>G</u> oto En <u>v</u> ironment System <u>H</u> elp                                                                                                    |                                                                                                    |                                |                                   |                                                                                                    |                                                                                                    |                             |                 |                   |           |                                                            |                                                                                                    |  |  |  |
|----------------------------------------------------------------------------------------------------|----------------------------------------------------------------------------------------------------|----------------------------------------------------------------------------------------------------|--------------------------------|-----------------------------------|----------------------------------------------------------------------------------------------------|----------------------------------------------------------------------------------------------------|-----------------------------|-----------------|-------------------|-----------|------------------------------------------------------------|----------------------------------------------------------------------------------------------------|--|--|--|
| 0                                                                                                    |                                                                                                    | õ 🚱 🚷 I 🗅 M K                                                                                                    | 1 27 97                        | 1 🗘 🖇                             | 🗅   🛒 🗾   🕜 📑                                                                                                    |                                                                                                    |                             |                 |                   |           |                                                            |                                                                                                    |  |  |  |
| <b>P</b>                                                                                                    | Create Purchase Orde                                                                                                    | r                                                                                                    |                                |                                   |                                                                                                    |                                                                                                    |                             |                 |                   |           |                                                            |                                                                                                    |  |  |  |
| Docum                                                                                                    | nent Overview On 🗏 🗋 🖷 Hold                                                                                                    | 🖧   🖉 🕼 Print Pro                                                                                                    | eview                          | Messag                            | es 🚺 😼 Personal Se                                                                                                    | tting                                                                                                    |                             |                 |                   |           |                                                            |                                                                                                    |  |  |  |
| w ZS                                                                                                    | TO STO-Port-Band 🔻                                                                                                    | Supplying Plant 4                                                                                                    | 220 Port-                      | Visakha                           | patnam(Vizag) Doc.                                                                                                    | Date 13                                                                                                    | .04.2020                    |                 |                   |           |                                                            |                                                                                                    |  |  |  |
| THead                                                                                                    | Theader                                                                                                    |                                                                                                    |                                |                                   |                                                                                                    |                                                                                                    |                             |                 |                   |           |                                                            |                                                                                                    |  |  |  |
|                                                                                                    |                                                                                                    |                                                                                                    |                                |                                   |                                                                                                    |                                                                                                    |                             |                 |                   |           |                                                            | Core of the local division of the local division of the local divi |  |  |  |
| ₽ S                                                                                                    | Itm A I Material                                                                                                    | Short Text                                                                                                    | F                              | PO Qua                            | ntity O C D                                                                                                    | eliv. Date                                                                                                    | Matl Group                  | Pint            | Stor. Location    | Batch     | Stock Segment                                              |                                                                                                    |  |  |  |
|                                                                                                    | 10 U MFL151016050010                                                                                                    | COAL;HRD CKNG                                                                                                    |                                |                                   | 3,800 TO D 13                                                                                                    | .04.2020                                                                                                    | 1510                        | 1000            | COR1              | AENV0320  |                                                            | -                                                                                                    |  |  |  |
|                                                                                                    |                                                                                                    |                                                                                                    |                                |                                   |                                                                                                    |                                                                                                    |                             |                 |                   |           |                                                            | •                                                                                                    |  |  |  |
|                                                                                                    |                                                                                                    |                                                                                                    |                                |                                   |                                                                                                    |                                                                                                    |                             |                 |                   |           |                                                            |                                                                                                    |  |  |  |
|                                                                                                    |                                                                                                    | 1 7 7 7 7 1 1 1 1 1 1 1 1 1 1 1 1 1 1 1                                                                                                    | 27                             | De                                | fault Values                                                                                                    |                                                                                                    |                             | Addl Planning   | ì                 | <u>a</u>  |                                                            |                                                                                                    |  |  |  |
|                                                                                                    |                                                                                                    |                                                                                                    |                                |                                   |                                                                                                    |                                                                                                    |                             |                 |                   |           |                                                            |                                                                                                    |  |  |  |
| 🔁 Item                                                                                                    | 1 [ 10 ] MFL15101605                                                                                                    | 0010, COAL;HRD CKNG                                                                                                    | -                              | ▲ 🔽                               |                                                                                                    |                                                                                                    |                             |                 |                   |           |                                                            |                                                                                                    |  |  |  |
|                                                                                                    | Material Data Ouantities/Weight                                                                                                    |                                                                                                    | Deliv                          |                                   | Conditions Taxts                                                                                                    | When a start water water water and the start of the start and the start of the start of the star |                             |                 |                   |           |                                                            |                                                                                                    |  |  |  |
| Material Data r Quantities/Weights r Delivery Schedule r Delivery Conditions r Texts r Delivery Address r Confirmations r Retail r Incoterms r ESL data |                                                                                                    |                                                                                                    |                                |                                   |                                                                                                    |                                                                                                    |                             |                 |                   | erms ESL  | data                                                       |                                                                                                    |  |  |  |
|                                                                                                    | Placenar Data Quantities/ Weight                                                                                                    | S Delivery Seriedule                                                                                                    | Deliv                          | ery                               |                                                                                                    | Delivery                                                                                                    | Address                     | Confirmations   | Retail Incote     | erms ESI  | data                                                       |                                                                                                    |  |  |  |
| Qua                                                                                                    | antity 3,800 T                                                                                                    | 0 Net                                                                                                    | Deliv                          | ery                               | 0.00 INR                                                                                                    | Delivery                                                                                                    | Address                     | Confirmations   | Retail / Incote   | erms ESI  | data                                                       |                                                                                                    |  |  |  |
| Qua                                                                                                    | antity 3,800 T                                                                                                    | 0 Net                                                                                                    | Denv                           |                                   | 0.00 INR                                                                                                    | Delivery                                                                                                    | Address                     | Contirmations   | Retail / Incote   | erms ESL  | data                                                       |                                                                                                    |  |  |  |
| Qua                                                                                                    | antity 3,800 T                                                                                                    | Net                                                                                                    |                                |                                   | 0.00 INR                                                                                                    | Update                                                                                                    | Address                     | Contirmations P | Retail / Incote   | erms ESI  | data                                                       |                                                                                                    |  |  |  |
| Quz                                                                                                    | antity 3,800 T                                                                                                    | Net       Analysis                                                                                                    |                                |                                   | 0.00 INR                                                                                                    | Update                                                                                                    | Address                     | Contirmations P | Retail 🖌 Incote   | erms ESI  | data                                                       |                                                                                                    |  |  |  |
| Qua                                                                                                    | antity 3,800 T                                                                                                    | Net     Analysis                                                                                                    | ov per                         |                                   | 0.00 INR                                                                                                    | Update                                                                                                    | Address                     | ATO/MTS Compose | Retail / Incote   | erms ESI  | data                                                       |                                                                                                    |  |  |  |
| Qua                                                                                                    | antity 3,800 T<br>antity 3,800 T<br>Pricing Elements<br>I Cn Ty Name<br>2 RBW Road Transnt (V)                                                                                                    | O     Net       Image: Analysis       Amount                                                                                                    | cy per                         | U                                 | 0.00 INR<br>Condition Value                                                                                                    | Update<br>Curr. Stat                                                                                                    | tus Num                     | ATO/MTS Compone | Retail / Incote   | In CCon 1 | data<br>Jn Condition Va                                    |                                                                                                    |  |  |  |
| Qua                                                                                                    | antity 3,800 T<br>antity 3,800 T<br>Pricing Elements<br>I Cn Ty Name<br>2 ZRDV Road Transpt.(V)<br>2 ZROV Handling Chror(O)Not                                                                                                    | Net       Analysis                                                                                                    | cy per<br>IR                   | U                                 | 0.00 INR  Condition Value  0.00 0.00                                                                                                    | Update<br>Curr. Stat<br>INR<br>TNP                                                                                                    | tus Num                     | ATO/MTS Compone | Retail / Incote   | In CCon I | Jn Condition Va                                            |                                                                                                    |  |  |  |
| Qua                                                                                                    | antity 3,800 T<br>antity 3,800 T<br>Pricing Elements<br>I CnTy Name<br>2 ZRDV Road Transpt.(V)<br>2 ZRDV Road Transpt.(V)<br>2 ZRDQ Handling Chrgs(Q)Net                                                                                                | O     Net       Image: Analysis       Amount       Image: Image:                                                                                        | rcy per<br>IR<br>IR            | U<br>1 TO                         | Condition         TERS           0.00         INR           Image: Image of the second second seco                                                                                              | Update<br>Curr. Stat<br>INR<br>INR<br>INR                                                                                                    | tus Num                     | ATO/MTS Compone | nt OL             | In CCon I | Jn Condition Va                                            |                                                                                                    |  |  |  |
| Qua                                                                                                    | antity 3,800 T<br>antity 3,800 T<br>Pricing Elements<br>I CnTy Name<br>2 RBV Road Transpt.(V)<br>2 REQ Handling Chrgs(Q)Net<br>2 ZH2Q Handling Chrgs(Q)Net<br>3 ZH27 Brail Evolution (C) Net                                                            | Net     Analysis     Amount     O     A a a a a a a a a a a a a a a a a a                                                                                                    | cy per<br>IR IR IR IR          | U<br>1 TO<br>1 TO                 | Condition Value Condition Value 0.00 0.00 0.00 0.00 0.00 0.00 0.00 0.                                                                                                    | Update Curr. Stat INR INR INR TNR                                                                                                    | tus Num<br>1                | ATO/MTS Compone | nt OL<br>TO       | In CCon 0 | data<br>Jn Condition Va<br>O<br>O                          |                                                                                                    |  |  |  |
| Qui                                                                                                    | antity 3,800 T<br>antity 3,800 T<br>Pricing Elements<br>I Cn Ty Name<br>2 ZRDV Road Transpt.(V)<br>2 ZHCQ Handling Chrgs(Q)Net<br>2 ZTP1 Tarpaulin Cov Chgs-Q<br>2 ZF2 Rail Freight (Q) Net<br>0 ZF52 Rail Freight (Q) Net                              | Net     Analysis     Amount     C     In     In     I | cy per<br>IR IR IR IR IR       | U<br>1 TO<br>1 TO<br>1 TO         | Condition Value Condition Value 0.00 0.00 0.00 0.00 0.00 0.00 0.00 0.                                                                                                    | Update Curr. Stat INR INR INR INR INR                                                                                                    | tus Num                     | ATO/MTS Compone | nt OL<br>TO<br>TO | In CCon 0 | data<br>Jn Condition Va<br>O<br>O<br>O                     |                                                                                                    |  |  |  |
| Qui                                                                                                    | antity 3,800 T<br>antity 3,800 T<br>Pricing Elements<br>I Cn Ty Name<br>2 ZRDV Road Transpt.(V)<br>2 ZHCQ Handling Chrgs(Q)Net<br>2 ZF1 Tarpaulin Cov Chgs-Q<br>2 ZRE2 Rail Freight (Q) Net<br>A ZRE0 Rake Escort Chrgs-Q<br>2 ZRE0 Rake Escort Chrgs-Q | Net       Analysis       Amount       III       1,930.00 II       III                                                                                                    | Cy per<br>IR IR IR IR IR IR IR | U<br>1 TO<br>1 TO<br>1 TO<br>1 TO | Condition Value  Condition Value  0.00  0.00  0.00  0.00  0.00  0.00  0.00  0.00  0.00  0.00  0.00  0.00  0.00  0.00  0.00  0.00  0.00  0.00  0.00  0.00  0.00  0.00  0.00  0.00  0.00  0.00  0.00  0.00  0.00  0.00  0.00  0.00  0.00  0.00  0.00  0.00  0.00  0.00  0.00  0.00  0.00  0.00  0.00  0.00  0.00  0.00  0.00  0.00  0.00  0.00  0.00  0.00  0.00  0.00  0.00  0.00  0.00  0.00  0.00  0.00  0.00  0.00  0.00  0.00  0.00  0.00  0.00  0.00  0.00  0.00  0.00  0.00  0.00  0.00  0.00  0.00  0.00  0.00  0.00  0.00  0.00  0.00  0.00  0.00  0.00  0.00  0.00  0.00  0.00  0.00  0.00  0.00  0.00  0.00  0.00  0.00  0.00  0.00  0.00  0.00  0.00  0.00  0.00  0.00  0.00  0.00  0.00  0.00  0.00  0.00  0.00  0.00  0.00  0.00  0.00  0.00  0.00  0.00  0.00  0.00  0.00  0.00  0.00  0.00  0.00  0.00  0.00  0.00  0.00  0.00  0.00  0.00  0.00  0.00  0.00  0.00  0.00  0.00  0.00  0.00  0.00  0.00  0.00  0.00  0.00  0.00  0.00  0.00  0.00  0.00  0.00  0.00  0.00  0.00  0.00  0.00  0.00  0.00  0.00  0.00  0.00  0.00  0.00  0.00  0.00  0.00  0.00  0.00  0.00  0.00  0.00  0.00  0.00  0.00  0.00  0.00  0.00  0.00  0.00  0.00  0.00  0.00  0.00  0.00  0.00  0.00  0.00  0.00  0.00  0.00  0.00  0.00  0.00  0.00  0.00  0.00  0.00  0.00  0.00  0.00  0.00  0.00  0.00  0.00  0.00  0.00  0.00  0.00  0.00  0.00  0.00  0.00  0.00  0.00  0.00  0.00  0.00  0.00  0.00  0.00  0.00  0.00  0.00  0.00  0.00  0.00  0.00  0.00  0.00  0.00  0.00  0.00  0.00  0.00  0.00  0.00  0.00  0.00  0.00  0.00  0.00  0.00  0.00  0.00  0.00  0.00  0.00  0.00  0.00  0.00 0.00  0.00  0.00  0.00  0.00  0.00  0.00  0.00  0.00  0.00  0.00  0.00  0.00  0.00  0.00  0.00  0.00  0.00  0.00  0.00  0.00  0.00  0.00  0.00  0.00  0.00  0.00  0.00  0.00  0.00  0.00  0.00  0.00  0.00  0.00  0.00  0.00  0.00  0.00  0.00  0.00  0.00  0.00  0.00  0.00  0.00  0.00  0.00  0.00  0.00  0.00  0.00  0.00  0.00  0.00  0.00  0.00  0.00  0.00  0.00  0.00  0.00  0.00  0.00  0.00  0.00  0.00  0.00  0.00  0.00  0.00  0.00  0.00  0.00  0.00  0.00  0.00  0.00  0.00  0.00  0.00  0.00  0.00  0.00  0.00  0.0 | Update Curr. Stat INR INR INR INR INR INR INR INR INR INR                                                                                                    | tus Num<br>0<br>1<br>1<br>1 | ATO/MTS Compone | nt OL<br>TO<br>TO | In CCon I | data In Condition Va O O O O O O O O O O O O O O O O O O O |                                                                                                    |  |  |  |

\*Note – Shifting charges from BDIH to plant not to be included

**Step 6**: Enter header text

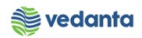

|                                                                                                    | encent Custom Usla                                                              |                       |       |                |            |              |  |  |  |  |
|----------------------------------------------------------------------------------------------------|---------------------------------------------------------------------------------|-----------------------|-------|----------------|------------|--------------|--|--|--|--|
|                                                                                                    | nment System <u>H</u> elp                                                       |                       |       |                |            |              |  |  |  |  |
|                                                                                                    | 8 😧 🚱   🖵 🛗 🔛   🕸                                                               | 9 19 19 29   💥 🖉      | 1 😨   | ) 🖪            |            |              |  |  |  |  |
| Create Purchase Order                                                                                                    |                                                                                 |                       |       |                |            |              |  |  |  |  |
| Document Overview On 🛛 🗋 🖷 Hold                                                                                                    | 🖧   🕸 🕼 Print Preview                                                           | v Messages 🚺 🧔        | Perso | nal Setting    |            |              |  |  |  |  |
| ZSTO STO-Port-Band 🔻                                                                                                    | Supplying Plant 4220                                                            | Port-Visakhapatnam(Vi | zag)  | Doc. Date      | 12.04.202  | 0            |  |  |  |  |
| Delivery/Invoice Conditions                                                                                                    | exts Address Com                                                                | munication Partne     | rs    | Additional Dat | a Org. Da  | ata Status P |  |  |  |  |
| Header Texts     A       Image: Header text       Image: Image: I | Header Texts       A       BY rail from Vizag PORT to BANDHDIH SIDING (Line no) |                       |       |                |            |              |  |  |  |  |
|                                                                                                    | 1.                                                                              | 1                     |       |                |            |              |  |  |  |  |
| ES S Itm A Material                                                                                                    | Short Text                                                                      | PO Quantity           | 0 C   | Deliv. Date    | Matl Group | Plnt         |  |  |  |  |
| A 10 MFL151016050010                                                                                                    | COAL;HRD CKNG                                                                   | 3,800                 | 10 0  | 12.04.2020     | 1510       | 1000         |  |  |  |  |
|                                                                                                    |                                                                                 |                       |       |                |            |              |  |  |  |  |
|                                                                                                    |                                                                                 |                       |       |                |            |              |  |  |  |  |
|                                                                                                    |                                                                                 |                       |       |                |            |              |  |  |  |  |

#### Step 7: Click on save button

| Pur          | chase Order <u>E</u> dit <u>G</u> oto En <u>v</u> ire                                                                                                    | onment S <u>y</u> stem                                                                     | <u>H</u> elp                                          |                  |                                                                                             |                                                                                                    |                                                                    |             |                                                           |                                     |                             |                                            |   |
|--------------|----------------------------------------------------------------------------------------------------|--------------------------------------------------------------------------------------------|-------------------------------------------------------|------------------|---------------------------------------------------------------------------------------------|----------------------------------------------------------------------------------------------------|--------------------------------------------------------------------|-------------|-----------------------------------------------------------|-------------------------------------|-----------------------------|--------------------------------------------|---|
| 8            | - 4 🕒 (                                                                                                    | C 📀 🚷 i 🖨 🖬 i                                                                              | 18日冬                                                  | 101              | 1                                                                                           | 🗅   🛒 🗾   🔞 📑                                                                                                    |                                                                    |             |                                                           |                                     |                             |                                            |   |
| <b>1</b>     | Create Purchase Orde                                                                                                    | r                                                                                          |                                                       |                  |                                                                                             |                                                                                                    |                                                                    |             |                                                           |                                     |                             |                                            |   |
| Docu         | -<br>ment Overview On   [] 따라 Hold                                                                                                    | 🗿 🖉 🖓 Print I                                                                              | Preview                                               | Me               | ssad                                                                                        | es 🚺 🐻 Personal Se                                                                                                    | ttina                                                              |             |                                                           |                                     |                             |                                            |   |
|              |                                                                                                    |                                                                                            |                                                       |                  |                                                                                             |                                                                                                    |                                                                    |             | 7                                                         |                                     |                             |                                            |   |
| E Z          | STO STO-Port-Band 💌                                                                                                    | Supplying Plant                                                                            | 4220                                                  | Port-Visa        | akha                                                                                        | patnam(Vizag) Doc.                                                                                                    | Date                                                               | 13.04.2020  |                                                           |                                     |                             |                                            |   |
| Hea          | der                                                                                                    |                                                                                            |                                                       |                  |                                                                                             |                                                                                                    |                                                                    |             |                                                           |                                     |                             |                                            |   |
| Ð            | S Itm A I Material                                                                                                    | Short Text                                                                                 |                                                       | PO               | Qua                                                                                         | ntity O C D                                                                                                    | eliv. Date                                                         | Matl Group  | Plnt                                                      | Stor. Location                      | Batch                       | Stock Segment                              | 1 |
|              | △10 U MFL151016050010                                                                                                    | COAL;HRD CKN                                                                               | G                                                     |                  |                                                                                             | 3,800 TO D 13                                                                                                    | .04.202                                                            | 0 1510      | 1000                                                      | COR1                                | AENV0320                    |                                            | - |
|              |                                                                                                    |                                                                                            |                                                       |                  |                                                                                             |                                                                                                    |                                                                    |             |                                                           |                                     |                             |                                            | - |
|              | A      B     B     C     C                                                                                                    |                                                                                            |                                                       |                  |                                                                                             |                                                                                                    |                                                                    |             |                                                           |                                     |                             | • •                                        |   |
|              |                                                                                                    | 7 <u>6</u> <u>6</u> 2                                                                      | 22                                                    |                  | De                                                                                          | fault Values                                                                                                    |                                                                    |             | Addl Planning                                             | (                                   | <u>a</u>                    |                                            |   |
|              |                                                                                                    |                                                                                            |                                                       |                  |                                                                                             |                                                                                                    |                                                                    |             |                                                           |                                     |                             |                                            |   |
|              |                                                                                                    |                                                                                            |                                                       |                  |                                                                                             |                                                                                                    |                                                                    |             |                                                           |                                     |                             |                                            |   |
| 🟲 Iter       | m 1 [ 10 ] MFL15101605                                                                                                    | 0010 , COAL;HRD CK                                                                         | IG 🔻                                                  |                  | <b>-</b>                                                                                    |                                                                                                    |                                                                    |             |                                                           |                                     |                             |                                            |   |
| P Iter       | m 1 [ 10 ] MFL15101605<br>Material Data Quantities/Weight                                                                                                    | 0010 , COAL;HRD CK                                                                         | IG ▼<br>Jle                                           | <b>Delivery</b>  |                                                                                             | Conditions Texts                                                                                                    | Delive                                                             | ery Address | Confirmations                                             | Retail Incote                       | erms ESI                    | L data                                     |   |
| P Iter       | m 1 [ 10 ] MFL15101605<br>Material Data Quantities/Weight                                                                                                    | 0010 , COAL;HRD CKI                                                                        | IG ▼<br>Jle                                           | <b>D</b> elivery |                                                                                             | Conditions Texts                                                                                                    | Delive                                                             | ery Address | Confirmations                                             | Retail Incote                       | erms ESI                    | L data                                     |   |
| Iter         | m 1 [ 10 ] MFL15101605<br>Material Data Quantities/Weight<br>Jantity 3,800 T                                                                                                    | 0010 , COAL;HRD CKN<br>Delivery Schedu                                                     | IG ▼<br>Jle                                           | Delivery         |                                                                                             | Conditions Texts                                                                                                    | Delive                                                             | ery Address | Confirmations                                             | Retail Incote                       | erms ESI                    | L data                                     |   |
| P Iter       | m 1 [ 10 ] MFL15101605<br>Material Data Quantities/Weight<br>Jantity 3,800 T                                                                                                    | 0010 , COAL;HRD CKI                                                                        | IG ▼<br>Jle                                           | Delivery         |                                                                                             | Conditions Texts                                                                                                    | Delive                                                             | ery Address | Confirmations                                             | Retail / Incote                     | erms ESI                    | L data                                     |   |
| P Iter<br>Qu | m 1 [ 10 ] MFL15101605<br>Material Data Quantities/Weight<br>Jantity 3, 800 T                                                                                                    | 0010 , COAL;HRD CKf<br>s Delivery Schedu<br>0 Net<br>Malysis                               | NG 🔻                                                  | Delivery         |                                                                                             | Conditions Texts 0.00 INR                                                                                                    | Delive                                                             | ery Address | Confirmations                                             | Retail Incote                       | erms ESI                    | L data                                     |   |
| P Iter       | m 1 [ 10 ] MFL15101605<br>Material Data Quantities/Weight<br>Jantity 3, 800 T<br>Refer & Condition Record<br>Pricing Elements                                                                                                    | 0010 , COAL;HRD CKY<br>s Delivery Schedu<br>Net<br>Analysis                                | IG V                                                  | Delivery         |                                                                                             | Conditions Texts 0.00 INR                                                                                                    | Update                                                             | ery Address | Confirmations                                             | Retail Incote                       | erms ESI                    | L data                                     |   |
|              | m 1 [ 10 ] MFL15101605<br>Material Data Quantities/Weight<br>Jantity 3, 800 T<br>Refer & Condition Record<br>Pricing Elements<br>I Cn Ty Name                                                                                                    | 0010 , COAL;HRD CK7<br>s Delivery Schedu<br>Net<br>Analysis<br>Amount                      | IG  III III Crcy                                      | Delivery         | ▼<br>, /                                                                                    | Conditions Texts 0.00 INR                                                                                                    | Update                                                             | ery Address | Confirmations                                             | Retail Incote                       | erms ESI                    | L data                                     | ē |
|              | m 1 [ 10 ] MFL15101605<br>Material Data Quantities/Weight<br>Jantity 3, 800 T<br>Refer & Condition Record<br>Pricing Elements<br>I CnTy Name<br>December 3 ad Transpt.(V)                                                                                                    | 0010 , COAL;HRD CK7<br>c Delivery Schedu<br>Net<br>Analysis<br>Amount                      | IG V<br>Jle<br>Crcy<br>INR                            | Delivery         | •<br>•<br>•<br>•                                                                            | Conditions Texts 0.00 INR E Condition Value 0.00 0.00                                                                         | Update<br>Curr. S<br>INR<br>TNP                                    | ery Address | Confirmations     ATO/MTS Compone                         | Retail Incote                       | Jn CCon                     | L data                                     |   |
| P Iter<br>Qu | m 1 [ 10 ] MFL15101605<br>Material Data Quantities/Weight<br>Jantity 3, 800 T<br>State of the second second secon                                                                                                    | 0010 , COAL;HRD CK7<br>s Delivery Schedu<br>Net<br>Analysis<br>Armount                     | IG V<br>Jle<br>Crcy<br>INR<br>INR<br>TNP              | Delivery         | U                                                                                           | Conditions         Texts           0.00         INR           Image: Condition Value         0.00           0.00         0.00 | Update<br>Curr. S<br>INR<br>INR<br>TNP                             | ery Address | Confirmations     ATO/MTS Compone                         | Retail Incote                       | Jn CCon<br>0                | L data<br>Un Condition V<br>TO             |   |
|              | m 1 [ 10 ] MFL15101605<br>Material Data Quantities/Weight<br>Jantity 3,800 T<br>Griege Generation Record<br>Pricing Elements<br>I On Ty Name<br>Griege Condition Record<br>Pricing Elements<br>I On Ty Name<br>Griege Condition Record<br>2 EROV Griege Condition Record<br>2 EROV Griege Condition Record<br>2 | 0010 , COAL;HRD CK7<br>C Delivery Schedu<br>Net<br>Analysis<br>Armount                     | Crcy<br>INR<br>INR<br>INR<br>INR                      | per              | •<br>U<br>TO<br>TO                                                                          | Conditions Texts 0.00 INR E Condition Value 0.00 0.00 0.00 0.00 0.00 0.00                                                     | Update<br>Curr. S<br>INR<br>INR<br>INR<br>INR<br>INR               | ery Address | Confirmations     ATO/MTS Compone                         | Retail Incote                       | In CCon<br>0<br>1<br>0<br>1 | L data<br>Un Condition V<br>TO<br>TO       |   |
| P Iter       | I [ 10 ] MFL15101605       Material Data     Quantities/Weight       Jantity     3,800 T       Jantity     3,800 T       Pricing Elements     I (On Ty Name       ERDY     Jad Transpt.(V)       2 EROY     Jad Transpt.(V)       2 EROY     Jad Transpt.(V)       2 EROY     Jad Transpt.(V)       2 EROY     Jad Transpt.(V)       2 EROY     Rail Freight (Q) Net       2 EROY     Rake Fasort Chree-O                                                                                                    | 0010 , COAL;HRD CK7<br>s Delivery Schedu<br>Net<br>Analysis<br>Armount<br>1,930.00<br>1.81 | Crcy<br>INR<br>INR<br>INR<br>INR<br>INR<br>INR        | per              | •<br>•<br>•<br>•<br>•<br>•<br>•<br>•<br>•<br>•<br>•<br>•<br>•<br>•<br>•<br>•<br>•<br>•<br>• | Conditions Texts 0.00 INR E Condition Value 0.00 0.00 0.00 0.00 7,334,000.00 6.878.00                                         | Update<br>Curr. S<br>INR<br>INR<br>INR<br>INR<br>INR<br>INR        | ery Address | Confirmations ATO/MTS Compone                             | nt OL<br>TC<br>TC                   | In CCon<br>0<br>1<br>1<br>1 | L data<br>Un Condition V<br>TO<br>TO<br>TO |   |
| P Iter       | I [ 10 ] MFL15101605       Material Data     Quantities/Weight       Jantity     3,800 T       Image: State State S                                                                                                    | OD10 , COAL;HRD CK/<br>s Delivery Schedu<br>Net<br>Analysis<br>Amount<br>1,930.00<br>1.81  | Crcy<br>INR<br>INR<br>INR<br>INR<br>INR<br>INR<br>INR | per              | U<br>TO<br>TO<br>TO<br>TO                                                                   | Conditions Texts 0.00 INR E Condition Value 0.00 0.00 0.00 7,334,000.00 6,878.00 0.00                                         | Update<br>Curr. S<br>INR<br>INR<br>INR<br>INR<br>INR<br>INR<br>INR | ery Address | Confirmations<br>ATO/MTS Compone<br>1<br>1<br>1<br>1<br>1 | nt OL<br>TC<br>TC<br>TC<br>TC<br>TC | Prms ESP                    | Un Condition V<br>TO TO TO TO TO TO TO     |   |

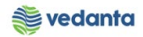

| To purchase Order State Order South            | and the Carbon                                                                                 | Usla    |     |       |                    |           |           |      |                                     |                |      |        |                    |           |  |
|------------------------------------------------|------------------------------------------------------------------------------------------------|---------|-----|-------|--------------------|-----------|-----------|------|-------------------------------------|----------------|------|--------|--------------------|-----------|--|
| Purchase Order Edit Goto Envir                 | onment System                                                                                  | Help    |     |       |                    |           |           |      |                                     |                |      |        |                    |           |  |
|                                                |                                                                                                | 121 日本  | 99  | £ 3   |                    |           |           |      |                                     |                |      |        |                    |           |  |
| Create Purchase Orde                           | r                                                                                              |         |     |       |                    |           |           |      |                                     |                |      |        |                    |           |  |
| Document Overview On 🛛 🗋 🖷 Hold                | 🖧   🏖 🖓 Print                                                                                  | Previev | v M | essag | es 🚺 🔞 Personal Se | tting     |           |      |                                     |                |      |        |                    |           |  |
| Imm ZSTO STO-Port-Band ▼<br>Header<br>►        | ZSTO STO-Port-Band  Supplying Plant 4220 Port-Visakhapatnam(Vizag) Doc. Date 13.04.2020 leader |         |     |       |                    |           |           |      |                                     |                |      |        |                    |           |  |
| S Itm A I Material                             | Short Text                                                                                     |         | PC  | Qua   | ntity O C D        | eliv. Dat | te Matl G | roup | Plnt                                | Stor. Location | n Ba | itch   | Stock              | Segmer    |  |
| △10 U MFL151016050010                          | COAL;HRD CKN                                                                                   | G       |     | -     | 3,800 TO D 13      | .04.2     | 020 1510  |      | 1000                                | COR1           | AE   | NV0320 |                    | -         |  |
| 🔄 🗁 Save Doc                                   | ument                                                                                          |         |     |       |                    | ×         |           |      |                                     |                |      |        |                    |           |  |
| ↓ >                                            |                                                                                                |         |     |       |                    |           |           |      |                                     |                |      |        |                    | 4         |  |
| System mess                                    | ages issued                                                                                    |         |     |       |                    |           |           | Ac   | ddl Planning                        |                | 6    |        |                    |           |  |
| Item I [ 10 ] Do you want Material Data Qui Sa | Item     1 [ 10 ]       Material Data     Qur       Save     E                                 |         |     |       | is data?           |           |           |      | livery Address Confirmations Retail |                |      |        | Incoterms ESL data |           |  |
| Quantity 3,800 1                               | 0 Net                                                                                          |         | _   |       | 0.00 INR           |           |           |      |                                     |                |      |        |                    |           |  |
| Condition Record                               | Analysis                                                                                       |         |     |       |                    | Updat     | te        |      |                                     |                |      |        |                    |           |  |
| Pricing Elements                               |                                                                                                |         |     |       |                    |           |           |      |                                     |                |      |        |                    |           |  |
| I CnTy Name                                    | Amount                                                                                         | Crcy    | per | U     | Condition Value    | Curr.     | Status Nu | m /  | ATO/MTS Compone                     | nt (           | DUn  | CCon l | Jn (               | Condition |  |
| ZRDV Road Transpt.(V)                          |                                                                                                | INR     |     |       | 0.00               | INR       |           | 0    |                                     |                |      | 0      |                    |           |  |
| ZHCQ Handling Chrgs(Q)Net                      |                                                                                                | INR     | 1   | то    | 0.00               | INR       |           | 1    |                                     | 1              | 0    | 17     | 0                  |           |  |
| ZTP1 Tarpaulin Cov Chgs-Q                      |                                                                                                | INR     | 1   | то    | 0.00               | INR       |           | 1    |                                     | 1              | 0    | 17     | 0                  |           |  |
| ZRF2 Rail Freight (Q) Net                      | 1,930.00                                                                                       | INR     | 1   | то    | 7,334,000.00       | INR       |           | 1    |                                     | 1              | 0    | 1 T    | 0                  |           |  |
| ZREQ Rake Escort Chrgs-Q                       | 1.81                                                                                           | INR     | 1   | то    | 6,878.00           | INR       |           | 1    |                                     | 1              | 0    | 1 T    | 0                  |           |  |
| ZPHQ Port RL Haul. Chrg-Q                      |                                                                                                | INR     | 1   | то    | 0.00               | INR       |           | 1    |                                     | ٦              | 0    | 17     | 0                  |           |  |

#### Stock transfer order created

| 면 <u>P</u> urchase Order <u>E</u> dit <u>G</u> oto En <u>v</u> iror | iment S <u>y</u> stem <u>H</u> elp |                   |                 |            |             |     |   |            |      |
|---------------------------------------------------------------------|------------------------------------|-------------------|-----------------|------------|-------------|-----|---|------------|------|
| Ø 🚽 🖌 🖌                                                             | 0 😧 😫   🖨 🛗 🔛                      | 21 10 10 20   🛒 🛛 | 2   🕜 🖪         |            |             |     |   |            |      |
|                                                                     | 슈 · 주 Print Preview                | Messages 🖬 👼Da    | arsonal Satting |            |             |     |   |            |      |
| Imp     [NB Standard PO       Imp     Header                        | Vendor                             |                   | Doc. Date       | 13.04.2020 |             |     |   |            |      |
| 🕒<br>🗟 S Itm A I Material                                           | Short Text                         | PO Quantity       | O C Deliv. Date | Net Price  | Curr        | Per | 0 | Matl Group | Plnt |
|                                                                     |                                    |                   |                 |            |             |     |   |            |      |
|                                                                     |                                    |                   |                 |            |             |     |   |            |      |
| C EE DAA CE A                                                       | FFF ()                             | Default Valu      | es              | Ad         | dl Planning |     |   |            |      |
|                                                                     |                                    |                   |                 |            |             |     |   |            |      |
|                                                                     |                                    |                   |                 |            |             |     |   |            |      |
| STO-Port-Bandh-RAIL created under the n                             | umber 4400000034                   |                   | Ξ               | AP         |             |     |   |            |      |

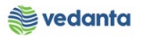

### 1.2 Stock transfer order Release

## a) Definition and Prerequisites

STO will be released as per DOA

#### b) Menu Path and Transaction code

| SAP S/4 HANA menu | <b>SAP Menu-</b> >Logistics $\rightarrow$ Materials Management $\rightarrow$ Purchasing $\rightarrow$ Purchase Order $\rightarrow$ Release $\rightarrow$ Individual Release |
|-------------------|----------------------------------------------------------------------------------------------------|
| Transaction code  | ME29N                                                                                                    |

#### c) Responsibility

#### **DOA Approvers**

d) Screen capture/ Process

#### Step 1: Click on other document and enter the stock transfer order to be released.

| Purchase Order Edit                            | <u>G</u> oto En <u>v</u> ironmen<br>▼ | t S <u>v</u> stem <u>H</u> elp<br><b>会 口 尚 時</b> 1 名 1 |                          | 0 [        | 1                           |                          |       |         |            |                 |     |
|------------------------------------------------|---------------------------------------|--------------------------------------------------------|--------------------------|------------|-----------------------------|--------------------------|-------|---------|------------|-----------------|-----|
| Release PO           Document Overview On      | - <b>Dom.Prod.Con</b><br>🌮 📽 🏾 🖓Pri   | n <b>sum. 47000000</b><br>int Preview Messages         | 54                       | ng         |                             |                          |       |         |            |                 |     |
| ZDCO PO-Dom.Prod.C.                            | .▼ 4700000054 Ven                     | dor 400009 B                                           | K.ENGINEERING WOR        | K D<br>Ada | oc. Date 1<br>ditional Data | 3.04.2020<br>Org. Data S | tatus | Release | strategy F | ayment Processi | •   |
| Pur. Order<br>Pur. Order<br>Purch. Requisition | 440000034 🖸                           | EGY Code Descrip<br>07 Level 1                         | otion Sta<br>I REI OTHR2 | Rel        |                             |                          |       |         |            |                 |     |
| S Itm A I Mat                                  | erial                                 | Short Text                                             | PO Quantity              | 0 C        | Deliv. Date                 | Net Price                | Curr  | Per O   | Matl Group | PInt            | Ste |
| 10 <u>MAC</u>                                  | 401417642759                          | HOSE ASSY NMMTLC;13                                    | 1                        | EA D       | 30.04.2020                  | 3,500.00                 | INR   | 1 EA    | 4014       | 1000            |     |
|                                                |                                       |                                                        |                          |            |                             |                          |       |         |            |                 |     |
|                                                |                                       |                                                        |                          |            |                             |                          |       |         |            |                 |     |

Step 2: Click on the release sign

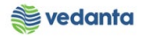

| ē į      | orchase Order     | <u>E</u> dit <u>G</u> oto En <u>v</u> ironme | nt S <u>y</u> stem <u>H</u> elp          |             |                    |              |           |           |            |                  |                |         |       |
|----------|-------------------|----------------------------------------------|------------------------------------------|-------------|--------------------|--------------|-----------|-----------|------------|------------------|----------------|---------|-------|
| Ø        |                   | - 4 🕒   🗞 🤅                                  | 3 🐼   🖵 🖬 🛍   🏝 1                        | 10 10 20    | 💥 🔁   🔞            |              |           |           |            |                  |                |         |       |
| <b>1</b> | Release           | STO-Port-Bandh                               | -RAIL 44000003                           | 34          |                    |              |           |           |            |                  |                |         |       |
| Do       | cument Overview   | On   🎾 🖻 🇀   🕼 F                             | Print Preview Messages                   | 🚺 🛃 Р       | ersonal Setting    |              |           |           |            |                  |                |         |       |
| T        | ZSTO STO-Port-B   | and 4400000034 Su                            | pplying Plant 4220 Po                    | rt-Visakhap | atnam(Vizag)       | Doc. Date    | 13.04     | 4.2020    |            |                  |                |         |       |
|          | Delivery/Invoid   | ce Conditions Text                           | s Address Commu                          | Inication   | Partners           | Additional I | Data C    | Org. Data | Status     | Release strategy | Payment Proces | si) 🔳 🕨 |       |
|          | Polozco group     |                                              |                                          | inting      | Cha D              |              |           |           |            |                  |                |         |       |
|          | Release Strategy  | S8 IMP Coking Co                             | al STO 16 Initial                        | Rele IMP C  |                    | 2            |           |           |            |                  |                |         |       |
|          |                   |                                              |                                          |             |                    |              |           |           |            |                  |                |         |       |
|          | Release indicator | B Blocked, chan                              | geable wit                               |             |                    |              |           |           |            |                  |                |         |       |
|          |                   |                                              |                                          |             |                    |              |           |           |            |                  |                |         |       |
|          |                   |                                              |                                          |             |                    |              |           |           |            |                  |                |         |       |
| P        |                   |                                              |                                          |             |                    |              |           |           |            |                  |                |         |       |
| E        | 🕏 S Itm A I       | Material                                     | Short Text                               | PO Quant    | tity O             | . C Deliv. ( | Date Mat  | tl Group  | Plnt       | Stor. Location   | Batch Stock    | Segment |       |
| -        | 10 0              | MFL151016050010                              | COAL;HRD CKNG                            |             | 3,800 TO           | D 13.04      | 2020 151  | .0        | 1000       | COR1             | AENV032        |         |       |
|          |                   |                                              | _                                        |             |                    |              |           |           |            |                  |                |         |       |
| -        |                   |                                              |                                          |             |                    |              |           |           |            |                  |                |         |       |
|          |                   |                                              |                                          |             |                    |              |           |           |            |                  |                |         |       |
|          |                   | ►                                            |                                          |             |                    |              |           |           |            |                  |                | 4 1     | -     |
|          |                   |                                              |                                          |             |                    |              |           |           |            |                  |                |         |       |
| ¢        | Purchase Order    | <u>E</u> dit <u>G</u> oto En <u>v</u> ir     | onment S <u>y</u> stem <u>H</u>          | elp         |                    |              |           |           |            |                  |                |         |       |
| Ø        | 7                 |                                              | 2) (2) (2) (2) (2) (2) (2) (2) (2) (2) ( | 1 89 W      | በ ደገ 💀             | 1 🗖 1 🧭      | ) 🖪       |           |            |                  |                |         |       |
|          |                   |                                              |                                          |             | _                  |              |           |           |            |                  |                |         |       |
| R        | Releas            | se STO-Port-Bai                              | ndh-RAIL 44000                           | 000034      | 4                  |              |           |           |            |                  |                |         |       |
| D        | ocument Overvie   | ew On 🛛 🎾 🖻 🍰 🛛                              | Print Preview                            | Message     | es 🚺 👹 Pe          | rsonal Set   | ting      |           |            |                  |                |         |       |
|          | ZSTO STO-Por      | t-Band 🔻 440000034                           | Supplying Plant                          | 4220 Port-  | -Visakhapatnam     | n(Vizag)     | Doc. Da   | ate 13    | 3.04.2020  |                  |                |         |       |
| <b>P</b> | Delivery/Inv      | voice Conditions                             | Texts Address                            | Commun      | ication Par        | tners 👔      | Additiona | al Data   | Org. Data  | Status Rel       | ease strategy  | Payment | Proce |
|          | Polozco group     |                                              |                                          | Descript    |                    | C+- 0        | -1        |           |            |                  |                |         |       |
|          | Release Strated   | IV S8 IMP Coki                               | ng Coal STO                              | Initial R   | cion<br>ele IMP CC | Sta R        | ei<br>🔊   |           |            |                  |                |         |       |
|          |                   |                                              |                                          | -           |                    |              |           |           |            |                  |                |         |       |
|          | Release indicato  | or G Released                                |                                          |             |                    |              |           |           |            |                  |                |         |       |
|          |                   |                                              |                                          |             |                    |              |           |           |            |                  |                |         |       |
|          |                   |                                              |                                          |             |                    |              |           |           |            |                  |                |         |       |
|          |                   |                                              |                                          |             |                    |              |           |           |            |                  |                |         |       |
| 6        |                   |                                              |                                          |             |                    |              |           |           |            |                  |                |         |       |
|          | S. Itm A          | I Material                                   | Short Text                               | 1           | PO Quantity        | 0.           | C Deliv   | Date      | Matl Group | Plnt             | Stor. Location | Batch   | Stoc  |
|          |                   | 0 111111010030010                            | COAL, HED CENIG                          |             |                    | 3,000 10     | , D 13.0  | 4.2020    | 1510       | 1000             | CORI           | ALIVUJ2 |       |
|          |                   |                                              |                                          |             |                    |              |           |           |            |                  |                |         |       |
|          |                   |                                              |                                          |             |                    |              |           |           |            |                  |                |         |       |
|          |                   |                                              |                                          |             |                    |              |           |           |            |                  |                |         |       |
|          |                   |                                              |                                          |             |                    |              |           |           |            |                  |                |         |       |
|          |                   | 4 1                                          |                                          |             |                    |              |           |           |            |                  |                |         |       |
|          | 3 BBB             |                                              | 7 7 7 7 7 7 7 7 7 7 7 7 7 7 7 7 7 7 7    |             | Default Va         | alues        |           |           | A          | ddl Planning     |                | 6       |       |
|          | Item Datel        |                                              |                                          |             |                    |              |           |           |            |                  |                |         |       |
|          | Item Detail       |                                              |                                          |             |                    |              |           |           |            |                  |                |         |       |
|          | Release effected  | with release code 16                         |                                          |             |                    |              |           | SA        | 2          |                  |                |         |       |
|          |                   |                                              |                                          |             |                    |              |           |           | •          |                  |                |         |       |

Step 3: Click on save button

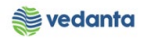

| 년 Purchase Order Edit Goto Environment System Help                                                                                                    |                   |
|----------------------------------------------------------------------------------------------------|-------------------|
| ●                                                                                                    |                   |
| The sto-Port-Bandh-RAIL 4400000034 Created by MM_SUPPORT                                                                                                    |                   |
| Document Overview On 🥙 🖻 🏧 🖓 Print Preview Messages 🖬 🗟 Personal Setting                                                                                                    |                   |
|                                                                                                    |                   |
| ESTO STO-Port-Band 440000034 Supplying Plant 4220 Port-Visaknapatnam (Vizag) Doc. Date 13.04.2020 3                                                                                                    | Deverse the Dev   |
| Delivery/invoice & Conditions & Texts & Address & Communication & Partners & Additional Data & Org. Data & Status & Release strat                                                                                                    | egy Payment Pro   |
| Release group RG ESL PO REL. STRATEGY Code Description Sta                                                                                                    |                   |
| Release Strategy S8 IMP Coking Coal STO 16 Initial Rele IMP CC 🖌                                                                                                    |                   |
|                                                                                                    |                   |
| Release indicator G Released                                                                                                    |                   |
|                                                                                                    |                   |
|                                                                                                    |                   |
|                                                                                                    |                   |
|                                                                                                    |                   |
| S Itm A I Material Short Text PO Quantity O C Deliv. Date Matl Group Pint Stor. Let                                                                                                    | anting Databal Ct |
|                                                                                                    | cation Batch St   |
| 10 U MFL151016050010 COAL;HRD CKNG 3,800 TO D 13.04.2020 1510 1000 COR1                                                                                                    | AENV032           |
| IO         U         MFL151016050010         COAL;HRD CKNG         3,800 TO         D         13.04.2020         1510         1000         COR1                                                                                                    | AENV032           |
| ID         U         MFL151016050010         COAL;HRD CKNG         3,800         TO         D         13.04.2020         1510         1000         COR1                                                                                                    | AENV032           |
| 10         U         MFL151016050010         COAL;HRD CKNG         3,800 TO         D         13.04.2020         1510         1000         COR1           10         1         1         1         1         1         1         1         1         1         1         1         1         1         1         1         1         1         1         1         1         1         1         1         1         1         1         1         1         1         1         1         1         1         1         1         1         1         1         1         1         1         1         1         1         1         1         1         1         1         1         1         1         1         1         1         1         1         1         1         1         1         1         1         1         1         1         1         1         1         1         1         1         1         1         1         1         1         1         1         1         1         1         1         1         1         1         1         1         1         1         1         1                                                 | AENV032           |
| 10         U         MFL151016050010         COAL;HRD CKNG         3,800 TO         D         13.04.2020         1510         1000         COR1           10         1         1         1         1         1         1         1         1         1         1         1         1         1         1         1         1         1         1         1         1         1         1         1         1         1         1         1         1         1         1         1         1         1         1         1         1         1         1         1         1         1         1         1         1         1         1         1         1         1         1         1         1         1         1         1         1         1         1         1         1         1         1         1         1         1         1         1         1         1         1         1         1         1         1         1         1         1         1         1         1         1         1         1         1         1         1         1         1         1         1         1         1                                                 | AENV032           |
| 10         U         MFL151016050010         COAL;HRD CKNG         3,800 TO         D         13.04.2020         1510         1000         COR1           10         U         MFL151016050010         COAL;HRD CKNG         3,800 TO         D         13.04.2020         1510         1000         COR1           10         U         U <td< td=""><td>AENV032</td></td<> | AENV032           |
| 10       U       MFL151016050010       COAL;HRD CKNG       3,800 TO       D       13.04.2020       1510       1000       COR1         10       1       1       1       1       1       1       1       1       1       1       1       1       1       1       1       1       1       1       1       1       1       1       1       1       1       1       1       1       1       1       1       1       1       1       1       1       1       1       1       1       1       1       1       1       1       1       1       1       1       1       1       1       1       1       1       1       1       1       1       1       1       1       1       1       1       1       1       1       1       1       1       1       1       1       1       1       1       1       1       1       1       1       1       1       1       1       1       1       1       1       1       1       1       1       1       1       1       1       1       1       1       1       1       1 <td>AENV032</td>                                                                                                    | AENV032           |
|                                                                                                    | AENV032           |
| 10       U       MFL151016050010       COAL;HRD CKNG       3,800 TO D       13.04.2020       1510       1000       COR1         10       1       1       1       1       1       1       1       1       1       1       1       1       1       1       1       1       1       1       1       1       1       1       1       1       1       1       1       1       1       1       1       1       1       1       1       1       1       1       1       1       1       1       1       1       1       1       1       1       1       1       1       1       1       1       1       1       1       1       1       1       1       1       1       1       1       1       1       1       1       1       1       1       1       1       1       1       1       1       1       1       1       1       1       1       1       1       1       1       1       1       1       1       1       1       1       1       1       1       1       1       1       1       1       1       1 </td <td>AENV032</td>                                                                                                    | AENV032           |
| 10       U       MFL151016050010       COAL;HRD CKNG       3,800 TO       D       13.04.2020       1510       1000       COR1         10       1       1       1       1       1       1       1       1       1       1       1       1       1       1       1       1       1       1       1       1       1       1       1       1       1       1       1       1       1       1       1       1       1       1       1       1       1       1       1       1       1       1       1       1       1       1       1       1       1       1       1       1       1       1       1       1       1       1       1       1       1       1       1       1       1       1       1       1       1       1       1       1       1       1       1       1       1       1       1       1       1       1       1       1       1       1       1       1       1       1       1       1       1       1       1       1       1       1       1       1       1       1       1       1 <td>AENV032 AENV032</td>                                                                                                    | AENV032 AENV032   |
| 10       U       MEL151016050010       COAL;HRD CKNG       3,800 TO       D       13.04.2020       1510       1000       COR1         1       1       1       1       1       1       1       1       1       1       1       1       1       1       1       1       1       1       1       1       1       1       1       1       1       1       1       1       1       1       1       1       1       1       1       1       1       1       1       1       1       1       1       1       1       1       1       1       1       1       1       1       1       1       1       1       1       1       1       1       1       1       1       1       1       1       1       1       1       1       1       1       1       1       1       1       1       1       1       1       1       1       1       1       1       1       1       1       1       1       1       1       1       1       1       1       1       1       1       1       1       1       1       1       1                                                                                                    | AENVO32 6         |

## 1.3 Goods Issue against STO

#### a) Definition and Prerequisites

Once the STO is released, Goods issue will be done against STO.

#### b) Menu Path and Transaction code

| SAP S/4 HANA menu | <b>SAP Menu-</b> >Logistics > MM > Inventory Management > Goods<br>Movement > MIGO |
|-------------------|------------------------------------------------------------------------------------|
| Transaction Code  | MIGO                                                                               |

#### c) Responsibility

Inbound Logistics team

#### d) Screen capture/ Process

Step 1: Select Goods Issue

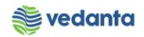

| ¢ (                                                        | <u>G</u> oods Receipt <u>S</u> ettings                                                                    | S <u>y</u> stem <u>H</u> elp                          |                     |  |
|------------------------------------------------------------|----------------------------------------------------------------------------------------------------|-------------------------------------------------------|---------------------|--|
| 8                                                          | -                                                                                                    | - 4 🔲   😋 😧 🚷   🖴 🛍 🖂   🏝                             | 1 12 42   🛒 🗖   😨 🖫 |  |
| <b>R</b>                                                   | Transfer Pos                                                                                              | ting Other - MM_SUPPORT                               |                     |  |
| Sh                                                         | now Overview 🛛 🗋 🛛 He                                                                                     | old Check Post   🚹 Help                               |                     |  |
| A08 Tr<br>A08 Tr<br>A01 Go<br>A07 Go                       | Transfer Posti  R10 (<br>ansfer Posting<br>bods Receipt<br>bods Issue                                     | Other •                                               | Movement Type?      |  |
| A04 Dis<br>A02 Re<br>A03 Ca<br>A10 Pla<br>A09 Re<br>A05 Re | splay<br>eturn Delivery<br>incellation<br>ace in Storage<br>emove from Storage<br>elease GR Blocked Stock | .2020 Material Slip<br>.2020 Doc.Header Text<br>vit • |                     |  |
| A11 Su<br>A06 Su                                           | ibsequent Adjustment                                                                                      | aterial Quantity Where                                |                     |  |
|                                                            | From                                                                                                    |                                                       | Dest                |  |
|                                                            | Material<br>Plant<br>Stor. Loc.<br>Spec.Stock M Ret.tran                                                  | 15.pkg vendor                                         |                     |  |

#### **Step 2**: Select purchase order

| ៤ <u>G</u> oods Receipt <u>S</u> ettings S <u>y</u> stem <u>H</u> elp                                                            |                   |           |                 |                 |                  |       |  |  |  |  |  |
|----------------------------------------------------------------------------------------------------|-------------------|-----------|-----------------|-----------------|------------------|-------|--|--|--|--|--|
| Ø 🔄 🗸 🗐 🖉 🖓 🖾                                                                                                    | <b>₩₩∣\$₽₽₽\$</b> | 🕱 🗾   😢 📭 |                 |                 |                  |       |  |  |  |  |  |
| 👼 Goods Issue Other - MM_SUPPO                                                                                                   | DRT               |           |                 |                 |                  |       |  |  |  |  |  |
| Show Overview 🛛 🗋 🛛 Hold Check Post 🗎 He                                                                                         | lp                |           |                 |                 |                  |       |  |  |  |  |  |
| A07 Goods Issue        R02 Goods Issue     R02 Material Document       R08 Order       R10 Other                                 |                   |           | GI for cost cen | nter 911        |                  |       |  |  |  |  |  |
| R10 Other       R01 Purchase Order       Document Date R09 Reservation       Posting Date       12.04.2020       Doc.Header Text |                   |           |                 |                 |                  |       |  |  |  |  |  |
| Line Mat. Short Text                                                                                                    | V OK Qty in UnE   | E SLoc    | Cost Center C   | Order G/L Accou | nt Stock Segment | Batch |  |  |  |  |  |
|                                                                                                    |                   |           |                 |                 |                  |       |  |  |  |  |  |
|                                                                                                    |                   |           |                 |                 |                  |       |  |  |  |  |  |
|                                                                                                    | -                 | 제 모 1/4   |                 |                 |                  | 4 1   |  |  |  |  |  |
|                                                                                                    | e e Concencs &    |           |                 |                 |                  |       |  |  |  |  |  |
| Material Quanticy Where                                                                                                    |                   |           |                 |                 |                  |       |  |  |  |  |  |

#### Step 3: Enter the stock transfer order. Press enter

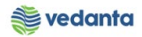

| 다. Goods Receint Settings System Help                                                                                                    |                    |               |                     |       |                    |        |  |  |  |  |
|----------------------------------------------------------------------------------------------------|--------------------|---------------|---------------------|-------|--------------------|--------|--|--|--|--|
|                                                                                                    |                    | )   🛒 🗾   🕜 📑 |                     |       |                    |        |  |  |  |  |
| Goods Issue Purchase Order - MM_SUPPORT                                                                                                    |                    |               |                     |       |                    |        |  |  |  |  |
| Show Overview   🗋   Hold Check Post   🖡                                                                                                    | Help               |               |                     |       |                    |        |  |  |  |  |
| A07 Goods Issue 🔹 R01 Purchase Order 💌 4400                                                                                                    | 000034             | <b>⊕</b> ∦ Ⅲ  | TF to stck in trans | 351   |                    |        |  |  |  |  |
| General 🚱                                                                                                    |                    |               |                     |       |                    |        |  |  |  |  |
| Document Date     13.04.2020     Material       Posting Date     13.04.2020     Doc.Heat       Image: Constraint of the second second se | Slip der Text      |               |                     |       |                    |        |  |  |  |  |
| Line Mat. Short Text                                                                                                    | V OK Qty in UnE    | E SLoc        | Stock Segment       | Batch | Valuation M D Stoc | к Туре |  |  |  |  |
|                                                                                                    |                    |               |                     |       |                    |        |  |  |  |  |
| < >                                                                                                    |                    |               |                     |       |                    |        |  |  |  |  |
|                                                                                                    | elete 🔲 Contents 🛛 | X H () E      |                     |       |                    |        |  |  |  |  |
|                                                                                                    |                    |               |                     |       |                    |        |  |  |  |  |
| 🖆 Material Quantity Where                                                                                                    |                    |               |                     |       |                    |        |  |  |  |  |
| Material Quantity Where                                                                                                    |                    |               |                     |       |                    |        |  |  |  |  |
| Material Quantity Where                                                                                                    |                    |               |                     |       |                    |        |  |  |  |  |

#### **Step 4**: Check the quantity

| 년 <u>G</u> oods Receipt <u>S</u> ettings System <u>H</u> elp                                                                                                    |   |
|----------------------------------------------------------------------------------------------------|---|
| ☞ 🗸 📙   ۞ ፼   🔒                                                                                                    |   |
| Image: Source of the second second |   |
| Show Overview   🗋   Hold Check Post   🚹 Help                                                                                                    |   |
| A07 Goods Issue 🔹 R01 Purchase Order 👻 🚺 🖾 TF to stck in trans. 351                                                                                                    | * |
| General General                                                                                                    |   |
| Document Date     13.04.2020     Material Slip       Posting Date     13.04.2020     Doc.Header Text       Image: State State                                                                   |   |
| Line Mat. Short Text V OK Qty in UNE E S SLoc Stock Segment Batch Valuation M D Stock Type Pr                                                                                                    |   |
|                                                                                                    |   |
| Material Quantity Where Purchase Order Data Batch Stock Transfer Weight Information                                                                                                    |   |
| Qty in Unit of Entry         3,800         TO           Qty in SKU         3,800         TO                                                                                                    |   |
|                                                                                                    |   |
|                                                                                                    |   |
|                                                                                                    | • |

**Step 5**: Enter the supplying plant storage location

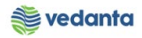

| ☞ <u>G</u> oods Receipt <u>S</u> ettings System <u>H</u> elp                                                                                                    |                              |                       |                      |         |                         |     |
|----------------------------------------------------------------------------------------------------|------------------------------|-----------------------|----------------------|---------|-------------------------|-----|
| <ul><li>✓</li><li>✓</li><l< td=""><td>8   🗅 🕅 🔛   २ १० ० १)  </td><td>🐹 🗾 🛛 🖓 📑</td><td></td><td></td><td></td><td></td></l<></ul> | 8   🗅 🕅 🔛   २ १० ० १)        | 🐹 🗾 🛛 🖓 📑             |                      |         |                         |     |
| 👼 🛛 Goods Issue Purchase Ord                                                                                                    | ler 4400000034 - MM_S        | UPPORT                |                      |         |                         |     |
| Show Overview 🛛 🗋 🛛 Hold Check Post                                                                                                    | 🚹 Help                       |                       |                      |         |                         |     |
| A07 Goods Issue 🔹 R01 Purchase Order 💌                                                                                                    |                              | 🕀 🛍 🔳                 | TF to stck in trans. | 351     |                         |     |
| Concert 00                                                                                                    |                              |                       |                      |         |                         |     |
| Document Date     13.04.2020     Ma       Posting Date     13.04.2020     Do       Individual Slip     Individual Slip                                                                                                    | :erial Slip<br>c.Header Text | ]                     |                      |         |                         |     |
| Line Mat. Short Text                                                                                                    | V OK Qty in UnE              | E S SLoc              | Stock Segment        | Batch V | aluation M D Stock Type | Pir |
| COAL;HRD CKNG                                                                                                    | 3,800                        | то 📃                  |                      |         | 351 - Unrestrict… 🔻     | Po  |
|                                                                                                    |                              |                       |                      |         |                         | •   |
|                                                                                                    | Delete Contents 🔀            |                       |                      |         |                         | -   |
| Material Quantity Where Pure                                                                                                    | hase Order Data Batch Stock  | k Transfer Weight Inf | ormation             |         |                         |     |
| Movement type 351 - TF to                                                                                                    | stck in trans. Stock type    | Unrestricted          | Use 🔻                |         |                         |     |
| Plant Port-Visakhapatna                                                                                                    | n(Vizag) 4220                |                       |                      |         |                         |     |
| GR/GE No.                                                                                                    |                              |                       |                      |         |                         |     |
| Unloading Point                                                                                                    |                              |                       |                      |         |                         |     |
| 4 1                                                                                                    |                              |                       |                      |         |                         | 4 1 |

#### Step 6: Enter Batch

| ៤ <u>G</u> oods Receipt <u>S</u> ettings S <u>y</u> stem <u>H</u> elp |                     |                           |                      |       |              |                 |               |
|-----------------------------------------------------------------------|---------------------|---------------------------|----------------------|-------|--------------|-----------------|---------------|
| 🖉 🔄 👻 🖣 🗐 🖉                                                           | 38072               | 🛒 🗾   🔞 📑                 |                      |       |              |                 |               |
| 👼 🛛 Goods Issue Purchase Order 4-                                     | 400000034 - MM_     | SUPPORT                   |                      |       |              |                 |               |
| Show Overview 🛛 Hold Check Post 🚺                                     | Help                |                           |                      |       |              |                 |               |
| A07 Goods Issue 🔹 R01 Purchase Order 👻                                |                     | <mark>⊕</mark>   11] [11] | TF to stck in trans. | 351   |              |                 |               |
| General 🚱                                                             |                     |                           |                      |       |              |                 |               |
| Document Date 13.04.2020 Material Sli                                 | ip 🗌                |                           |                      |       |              |                 |               |
| Posting Date 13.04.2020 Doc.Heade                                     | er Text             |                           |                      |       |              |                 |               |
|                                                                       |                     |                           |                      |       |              |                 |               |
| Line Mat. Short Text                                                  | V OK Qty in UnE     | E S SLoc                  | Stock Segment        | Batch | Valuation M. | D Stock Type    | Plr 🛄         |
| 1 COAL;HRD CKNG                                                       | 3,800               | то 🗐                      |                      |       | 35           | 1 - Unrestrict. | . <b>*</b> Po |
|                                                                       |                     |                           |                      |       |              |                 | -             |
| < > _                                                                 |                     |                           |                      |       |              |                 | 4 F           |
|                                                                       | ete 🔲 Contents 🛛 🕅  | shi e                     |                      |       |              |                 |               |
|                                                                       |                     |                           |                      |       |              |                 |               |
| Material Quantity Where Purchase O                                    | rder Data Batch Sto | ock Transfer 🛛 Weight In  | Iformation           |       |              |                 |               |
| Batch AENV032000                                                      |                     | <b>B</b>                  |                      |       |              |                 |               |
|                                                                       |                     |                           |                      |       |              |                 |               |
|                                                                       |                     |                           |                      |       |              |                 |               |
|                                                                       |                     |                           |                      |       |              |                 |               |
|                                                                       |                     |                           |                      |       |              |                 |               |

\* Batch will be auto-populate in valuation type after pressing enter

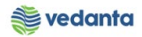

| Coords Receipt Sec                         | ttings System H                        | iolo.                            |                        |                   |                      |               |                     |                         |                |                            |             |   |
|--------------------------------------------|----------------------------------------|----------------------------------|------------------------|-------------------|----------------------|---------------|---------------------|-------------------------|----------------|----------------------------|-------------|---|
|                                            |                                        | 😧 🚱   🖵 🛗                        | 18 1 <b>1</b> 1        | \$ <u>]</u>   💥 🖉 | ]   😮 🖪              |               |                     |                         |                |                            |             |   |
| 👼 🖌 Goods Is                               | sue Purchase                           | Order 44000                      | 000034 - MM            | _SUPPO            | DRT                  |               |                     |                         |                |                            |             |   |
| Show Overview                              | Hold Check I                           | Post 🛛 🚹 Help                    |                        |                   |                      |               |                     |                         |                |                            |             |   |
| Document Date Posting Date Date I Individu | 13.04.2020<br>13.04.2020<br>Jal Slip 💌 | Material Slip<br>Doc.Header Text | :                      |                   |                      |               |                     |                         |                |                            |             |   |
| Line Mat. Short Te                         | ext<br>NG                              | V                                | OK Qty in UnE<br>3,800 | Е<br>ТО           | SLoc<br>Vizag Port-1 | Stock Segment | Batch<br>AENV032000 | Valuation<br>AENV032000 | M D S<br>351 - | Stock Type<br>Unrestrict ¶ | Pint Port-V | • |
| A V                                        | antity Where                           | Delete Purchase Order Da         | Contents               | Stock Trans       | Fer Weight In        | formation     |                     |                         |                |                            |             | _ |
| Batch                                      | AENV032000                             | 7                                |                        |                   |                      |               |                     |                         |                |                            |             |   |
|                                            |                                        |                                  | □SU Bat                | cch               |                      |               |                     |                         |                |                            |             |   |
| Valuation Type                             | AENV032000                             |                                  |                        |                   |                      |               |                     |                         |                |                            |             |   |
| [님님] Item OK                               | Line                                   | 1                                |                        |                   |                      |               |                     |                         |                |                            |             |   |
| 4 P                                        |                                        |                                  |                        |                   |                      |               |                     |                         |                |                            | •           | P |

#### Step 7: Check item as OK

| ট <u>G</u> oods Receipt <u>S</u> ettings System <u>H</u> elp                                                                                                    |                                          |                      |               |            |            |                   |          |
|----------------------------------------------------------------------------------------------------|------------------------------------------|----------------------|---------------|------------|------------|-------------------|----------|
| 🔮 🔄 🔹 🖌 🖌 🖉                                                                                                    | ) (1) (1) (1) (1) (1) (1) (1) (1) (1) (1 | 💥 🗾   🔞 📑            |               |            |            |                   |          |
| 600ds Issue Purchase Order 44                                                                                                    | 00000034 - MM_SU                         | JPPORT               |               |            |            |                   |          |
| Show Overview 🛛 🗋 🛛 Hold Check Post 🗌 He                                                                                                    | elp                                      |                      |               |            |            |                   |          |
| Document Date         13.04.2020         Material Slip           Posting Date         13.04.2020         Doc.Header           Image: Individual Slip         Image: Image: Image | Text                                     |                      |               |            |            |                   |          |
| Line Mat. Short Text                                                                                                    | V OK Qty in UnE                          | E SLoc               | Stock Segment | Batch      | Valuation  | M D Stock Type    | Pint 🎹   |
| COAL;HRD CKNG                                                                                                    | 3,800                                    | TO Vizag Port-1      |               | AENV032000 | AENV032000 | 351 - Unrestrict. | 🔻 Port-V |
|                                                                                                    |                                          |                      |               |            |            |                   | <b>^</b> |
| < > _                                                                                                    |                                          |                      |               |            |            |                   | 4 1      |
|                                                                                                    | te Contents                              |                      |               |            |            |                   |          |
|                                                                                                    |                                          |                      |               |            |            |                   |          |
| Material Quantity Where Purchase Ord                                                                                                    | der Data Batch Stock                     | Transfer Weight Info | ormation      |            |            |                   |          |
| Batch AENV032000                                                                                                    |                                          | <b>B</b>             |               |            |            |                   |          |
|                                                                                                    | SU Batch                                 |                      |               |            |            |                   |          |
|                                                                                                    |                                          |                      |               |            |            |                   |          |
|                                                                                                    |                                          |                      |               |            |            |                   |          |
|                                                                                                    |                                          |                      |               |            |            |                   |          |
| Valuation Type AENV032000                                                                                                    |                                          |                      |               |            |            |                   |          |
| B B . Item OK Line 1 B                                                                                                    | ]                                        |                      |               |            |            |                   |          |
|                                                                                                    | _                                        |                      |               |            |            |                   |          |

Step 8: Enter material slip and doc header text if required

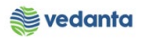

| _        |                                                                                                    |                                 |                   |                                         |               |            |            |       |            |                            |   |
|----------|----------------------------------------------------------------------------------------------------|---------------------------------|-------------------|-----------------------------------------|---------------|------------|------------|-------|------------|----------------------------|---|
| ¢        | <u>G</u> oods Receipt <u>S</u> ettings S <u>v</u> s                                                                                                    | tem <u>H</u> elp                |                   |                                         |               |            |            |       |            |                            |   |
| C        | •                                                                                                    | 🗏   😋 🙆 🚷   🗎                   | B B   \$7 € D \$2 | 🕱 🗾   🔞 📑                               |               |            |            |       |            |                            |   |
| R        | 🖲 Goods Issue Purc                                                                                                    | chase Order 44                  | 00000034 - MM_S   | SUPPORT                                 |               |            |            |       |            |                            |   |
| 5        | Show Overview   🗋   Hold C                                                                                                    | Check Post 🗌 🚹 He               | lp                |                                         |               |            |            |       |            |                            |   |
|          | Document Date     13.04.2020       Posting Date     13.04.2020       Image: Construction of the second second se | 0 Material Slip<br>0 Doc.Header | Text              |                                         |               |            |            |       |            |                            |   |
|          | Line Mat. Short Text                                                                                                    |                                 | V OK Qty in UnE   | E SLoc                                  | Stock Segment | Batch      | Valuation  | M D S | tock Type  | PInt                       |   |
|          | COAL;HRD CKNG                                                                                                    |                                 | 3,800             | TO Vizag Port-1                         |               | AENV032000 | AENV032000 | 351 - | Unrestrict | <ul> <li>Port-V</li> </ul> | ! |
|          |                                                                                                    |                                 |                   |                                         |               |            |            |       |            |                            | * |
|          | < >                                                                                                    |                                 |                   |                                         |               |            |            |       |            | 4 F                        |   |
|          | 87                                                                                                    | Delet                           | e Contents        | r i i i i i i i i i i i i i i i i i i i |               |            |            |       |            |                            |   |
| <b>P</b> | Material Quantity W                                                                                                    | here Purchase Ord               | er Data Batch Sto | ck Transfer Veight Ir                   | formation     |            |            |       |            |                            |   |
|          | Batch AENVO                                                                                                    | 032000                          |                   |                                         |               |            |            |       |            |                            |   |
|          |                                                                                                    |                                 | SU Batch          |                                         |               |            |            |       |            |                            |   |
|          |                                                                                                    |                                 |                   |                                         |               |            |            |       |            |                            |   |
|          |                                                                                                    |                                 |                   |                                         |               |            |            |       |            |                            |   |
|          |                                                                                                    |                                 |                   |                                         |               |            |            |       |            |                            |   |
|          | Valuation Type AENVO                                                                                                    | 032000                          |                   |                                         |               |            |            |       |            |                            |   |

**Step 9:** Click on check to see if the document is OK

| Image: Content State     Image: Content State     Image:                                                                                                    |                  |
|----------------------------------------------------------------------------------------------------|------------------|
| Goods Issue Purchase Order 4400000034 - MM_SUPPORT     Show Overview     Hold     Document Date     13.04.2020     Material Slip     Doc.Header Text     Doc.Header Text     Une     St     Mat. Short Text     VOK   Quantity     Where        Purchase Order Data     Batch        VOK   Quantity        Purchase Order Data                                                                                                    <                                                                                                    |                  |
| Show Overview Hold   Document Date 13.04.2020   Material Slip   Doc.Header Text     Doc.Header Text     Doc.Header Text     Line St Mat. Short Text   V OK Qty in UnE     E SLoc     Stock Segment   Batch   Valuation   Mat. Short Text   V OK Qty in UnE   E SLoc     Stock Segment   Batch   Valuation   Material   Quantity     Where   Purchase Order Data   Batch   Stock Transfer                                                                                                    |                  |
| Document Date       13.04.2020         Posting Date       13.04.2020         Doc.Header Text       Doc.Header Text         Line       St Mat. Short Text         V OK       Qty in UNE         E       SLoc         Stock Segment       Batch         V OK       Qty in UNE         E       SLoc         Stock Segment       Batch         V OK       Qty in UNE         E       SLoc         Stock Segment       Batch         Valuation       M         Document       Image: St         Material       Quantity         Where       Purchase Order Data         Batch       Stock Transfer         Weight Information                                                                                                    |                  |
| Line       St       Mat. Short Text       V       OK       Qty in UnE       E       SLoc       Stock Segment       Batch       Valuation       M       D       Stoc         1       COAL;HRD CKNG       Image: State of the stock segment       Batch       Valuation       M       D       Stock Segment       Batch       Valuation       M       D       Stock Segment       Batch       Valuation       M       D       Stock Segment       Batch       Valuation       M       D       Stock Segment       Batch       Valuation       M       D       Stock Segment       Batch       Valuation       M       D       Stock Segment       Batch       Valuation       M       D       Stock Segment       Batch       Valuation       M       D       Stock Segment       Batch       Valuation       M       D       Stock Segment       Batch       Valuation       M       D       Stock Segment       Stock Segment       <                                                                                                    |                  |
| 1       COAL;HRD CKNG       Image: State of the state of the state of the | ck T             |
| Material       Quantity       Where       Purchase Order Data       Batch       Stock Transfer       Weight Information                                                                                                    | res              |
| A P     Material Quantity Where Purchase Order Data Batch Stock Transfer Weight Information                                                                                                    |                  |
| Image: Material Quantity     Where     Purchase Order Data     Batch     Stock Transfer     Weight Information                                                                                                    |                  |
| Material Quantity Where Purchase Order Data Batch Stock Transfer Weight Information                                                                                                    |                  |
|                                                                                                    | _                |
| Batch AENV032000                                                                                                    |                  |
|                                                                                                    |                  |
|                                                                                                    |                  |
|                                                                                                    |                  |
|                                                                                                    |                  |
| Valuation Type AENV032000                                                                                                    |                  |
|                                                                                                    |                  |
|                                                                                                    |                  |
| Document is O.K.                                                                                                    | <mark>2</mark> D |

Step 10: Click on post button

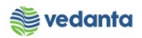

| 2 | <u>G</u> oods Receipt <u>S</u> ettings S <u>y</u> stem <u>H</u> elp                                  |             |                |    |                    |               |            |            |       |             |
|---|----------------------------------------------------------------------------------------------------|-------------|----------------|----|--------------------|---------------|------------|------------|-------|-------------|
| ø |                                                                                                    | 🎝 🔁 🗘       | S   🔣 📈        | 8  | ) 🖪                |               |            |            |       |             |
|   |                                                                                                    |             |                |    |                    |               |            |            |       |             |
| 8 | Goods Issue Purchase Order 440000                                                                    | 0034 - MI   | M_SUPPOR       | 27 |                    |               |            |            |       |             |
| S | how Overview 🛛 🗋 🛛 Hold Check 🛛 Post 🚺 Help                                                          |             |                |    |                    |               |            |            |       |             |
|   | Document Date     13.04.2020     Material Slip       Posting Date     13.04.2020     Doc.Header Text |             |                |    |                    |               |            |            |       |             |
|   | Line St Mat. Short Text                                                                              | V OK Qty in | UnE            | E  | SLoc               | Stock Segment | Batch      | Valuation  | M [   | Stock Type  |
|   | 1 COO COAL;HRD CKNG                                                                                  | 3,800       |                | то | Vizag Port-1       |               | AENV032000 | AENV032000 | 351 - | Unrestrict. |
|   |                                                                                                    |             |                |    |                    |               |            |            |       |             |
|   |                                                                                                    |             |                |    |                    |               |            |            |       | 4           |
|   |                                                                                                    | Contents    |                |    |                    |               |            |            |       |             |
|   |                                                                                                    |             |                |    |                    |               |            |            |       |             |
| ۲ | Material Quantity Where Purchase Order Data                                                          | Batch       | Stock Transfer |    | Weight Information |               |            |            |       |             |
|   | Batch AENV032000                                                                                     |             |                |    |                    |               |            |            |       |             |
|   |                                                                                                    | SU B        | atch           |    |                    |               |            |            |       |             |
|   |                                                                                                    |             |                |    |                    |               |            |            |       |             |
|   |                                                                                                    |             |                |    |                    |               |            |            |       |             |
|   |                                                                                                    |             |                |    |                    |               |            |            |       |             |

#### Material document posted

| ☞ <u>G</u> oods Receipt <u>S</u> ettings System <u>H</u> | (elp                    |         |                      |       |           |     |            |
|----------------------------------------------------------|-------------------------|---------|----------------------|-------|-----------|-----|------------|
| Ø 🔄 🖌 🖉                                                  | 0 😢   🖵 🛗 🛗   🎝 10 D 20 | 🕱 🗾 🔞 📑 |                      |       |           |     |            |
| <b>B</b> Goods Issue Purchase                            | Order - MM_SUPPORT      |         |                      |       |           |     |            |
| Show Overview                                            | Post 🕴 Help             |         |                      |       |           |     |            |
| A07 Goods Issue  R01 Purchase Order                      | ■ [                     | 🕒 🛍 🖽   | TF to stck in trans. | 351   |           |     |            |
| 🔁 General 🚱                                              |                         |         |                      |       |           |     |            |
| Document Date 13.04.2020                                 | Material Slip           |         |                      |       |           |     |            |
| Posting Date 13.04.2020                                  | Doc.Header Text         |         |                      |       |           |     |            |
|                                                          |                         |         |                      |       |           |     |            |
| Line Mat. Short Text                                     | V OK Qty in UnE         | E SLoc  | Stock Segment        | Batch | Valuation | M D | Stock Type |
|                                                          |                         |         |                      |       |           |     |            |
| < > _                                                    |                         |         |                      |       |           |     |            |
| av Chr                                                   | Delete Contents         |         |                      |       |           |     |            |
| Material Quantity Where                                  |                         |         |                      |       |           |     |            |
|                                                          |                         |         |                      |       |           |     |            |
|                                                          |                         |         |                      |       |           |     |            |
|                                                          |                         |         |                      |       |           |     |            |
|                                                          |                         |         |                      |       |           |     |            |
|                                                          |                         |         |                      |       |           |     |            |
|                                                          |                         |         |                      |       |           |     |            |
| Material document 4900033454 posted                      |                         |         | SAP                  |       |           |     | 2 👂        |

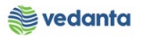

## 1.4 Goods Receipt at Bandhidh and auto STO creation from Bandhidh to plant

#### a) Definition and Prerequisites

Once the goods are issued from supplying plant, good receipt at issuing plant (BDIH) is done

#### b) Menu Path and Transaction code

| SAP S/4 HANA menu | N/A       |
|-------------------|-----------|
| Transaction Code  | ZAUTO_STO |

#### c) Responsibility

Raw Material - GRN team

#### d) Screen capture/ Process

Step 1: Enter the STO no in purchasing document field and line item no. Press Enter

| C: C: C: C: C: C: C: C: C: C: C: C: C: C                                                                       |           |
|----------------------------------------------------------------------------------------------------|-----------|
| Automatic STO creation                                                                                         |           |
|                                                                                                    |           |
| Purchase order deatils: 1. Enter the STO No agai                                                               | nst which |
| Purchasing Document     [440000034]     GRN to be done at BDIH       Item     10     2. Enter the line item no |           |
|                                                                                                    |           |
|                                                                                                    |           |
|                                                                                                    |           |
|                                                                                                    |           |
|                                                                                                    |           |
|                                                                                                    |           |
|                                                                                                    |           |
|                                                                                                    |           |

#### Step 2: Click on create tab

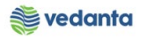

| •                      | V ■ V V V A B M M A V V V V V V M B |
|------------------------|-------------------------------------|
| Automatic STO creat    | tion                                |
|                        |                                     |
| ırchase order deatils: |                                     |
| Purchasing Document    | 440000034                           |
| Item                   |                                     |
| date or create         |                                     |
| Transaction number     |                                     |
|                        |                                     |
| CREATE                 | DISPLAY UPDATE                      |
|                        |                                     |
|                        |                                     |
|                        |                                     |
|                        |                                     |

Step 3: Enter the RR date, rake number (the one created in electroway), loading siding (Compulsory fields)

| System <u>H</u> elp                                                                             | J 4 💷 🕰 🤅                     |                                                                         | ስ የስ ይ ነ 🖾 🖬 🔊 | R                                                         |                  |
|-------------------------------------------------------------------------------------------------|-------------------------------|-------------------------------------------------------------------------|----------------|-----------------------------------------------------------|------------------|
| Create GRN                                                                                      | 570                           |                                                                         |                | 43                                                        |                  |
| Rake information<br>Transaction ID<br>PO number<br>PO item<br>RR number<br>RR number<br>RR date | 440000034<br>10<br>09.04.2020 | RR rate<br>RR Chrg. Qty.<br>RR Quantity<br>Rake Number<br>No. of Wagons | TO<br>HF-14    | Loading Siding<br>Actual Chall. Qty.<br>Prov. Chall. Qty. |                  |
|                                                                                                 | Execution date                | Execution Time                                                          |                | Create GR at Badhidi & STO                                | (Bandhidi-Plant) |

Enter the RR number, RR rate. RR Chrg qty, no of wagons etc (if information available)

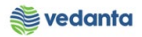

| Jeale OKN 3      | 510            |                |       |    |                    |      |    |
|------------------|----------------|----------------|-------|----|--------------------|------|----|
|                  |                |                |       |    |                    |      |    |
| Rake information |                |                |       |    |                    |      |    |
|                  |                |                |       |    |                    |      |    |
| Transaction ID   |                | RR rate        |       |    | Loading Siding     | VGCB |    |
| PO number        | 440000034      | RR Chrg. Qty.  |       | то | Actual Chall. Qty. |      | TO |
| PO item          | 10             | RR Quantity    |       | то | Prov. Chall. Qty.  |      | TO |
| RR number        |                | Rake Number    | HF-14 |    |                    |      |    |
| RR date          | 09.04.2020     | No. of Wagons  |       |    |                    |      |    |
|                  |                |                |       |    |                    |      |    |
|                  |                |                |       |    |                    |      |    |
|                  |                |                |       |    |                    |      |    |
|                  |                |                |       |    |                    |      |    |
|                  |                |                |       |    |                    |      |    |
|                  | Execution date | Execution Time |       |    |                    |      |    |

Step 4: Enter the Actual Challan Qty i.e RR Actual Qty

| eate GRN                                             | STO            |                                                                         |          |          |                                                           |                 |             |
|------------------------------------------------------|----------------|-------------------------------------------------------------------------|----------|----------|-----------------------------------------------------------|-----------------|-------------|
|                                                      |                |                                                                         |          |          |                                                           |                 |             |
|                                                      |                |                                                                         |          |          |                                                           |                 |             |
|                                                      |                |                                                                         |          |          |                                                           |                 |             |
| ke information                                       |                |                                                                         |          |          |                                                           |                 |             |
| ansaction ID<br>) number<br>) item<br>number<br>date | 440000034      | RR rate<br>RR Chrg. Qty.<br>RR Quantity<br>Rake Number<br>No. of Wagons | HF-14    | TO<br>TO | Loading Siding<br>Actual Chall. Qty.<br>Prov. Chall. Qty. | VGCB            | 00 TO<br>TO |
|                                                      |                |                                                                         |          |          |                                                           |                 |             |
|                                                      | Execution date | Execution Time                                                          | <b>_</b> | Cre      | aate GR at Badhidi & STO (I                               | Bandhidi-Plant) |             |

Step 5: Click on create GR at Bandhidh & STO (Bandhidh-Plant)

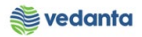

|                                                              |                               |                                                                         | "U & U & M | 🥲 🖷      |                                                           |                |              |
|--------------------------------------------------------------|-------------------------------|-------------------------------------------------------------------------|------------|----------|-----------------------------------------------------------|----------------|--------------|
| reate GRN                                                    | STO                           |                                                                         |            |          |                                                           |                |              |
| ake information                                              |                               |                                                                         |            |          |                                                           |                |              |
| Transaction ID<br>O number<br>O item<br>IR number<br>IR date | 440000034<br>10<br>09.04.2020 | RR rate<br>RR Chrg. Qty.<br>RR Quantity<br>Rake Number<br>No. of Wagons | HF-14      | TO<br>TO | Loading Siding<br>Actual Chall. Qty.<br>Prov. Chall. Qty. | VGCB           | оо, то<br>то |
|                                                              | Execution date                | Execution Time                                                          |            | C        | reate GR at Badhidi & STO (Ba                             | andhidi-Plant) |              |

#### Material document posted

| ☞ S <u>y</u> stem <u>H</u> elp                               |                           |
|--------------------------------------------------------------|---------------------------|
| 🖉 🚺 💽 🖓 🗐 🖉 🚱 🚱                                              |                           |
| Log display                                                  |                           |
|                                                              |                           |
| () A 7 M K 7. 2.%. 20                                        |                           |
| Icon ID Message<br>Mat Doc 5000001012 for year 2020 created. | 1. GRN Material doc no    |
| STO number 4400000035 created.                               | 2. STO from BDIH to plant |
| Hansacton Humber 100000010 created.                          | 3. Transaction no         |
|                                                              |                           |
|                                                              |                           |
|                                                              |                           |
|                                                              |                           |
|                                                              |                           |
|                                                              |                           |
|                                                              |                           |
|                                                              |                           |
|                                                              |                           |

#### Note: When actual challan Qty is not known (Step 1, 2, 3 remain same)

Step 4: Enter the Provisional Challan Qty (must be taken on lower side than Actual Qty)

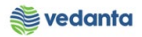

| ·                | < U ⊟ I © (    |                | 12 02 22 | × 🖉 🕲 🖬 |                              |                 |
|------------------|----------------|----------------|----------|---------|------------------------------|-----------------|
| Create GRN       | STO            |                |          |         |                              |                 |
|                  |                |                |          |         |                              |                 |
|                  |                |                |          |         |                              |                 |
| Rake information |                |                |          |         |                              |                 |
| Transaction ID   |                | RR rate        |          |         | Loading Siding               | VGCB            |
| PO number        | 440000036      | RR Chrg. Qty.  |          | то      | Actual Chall. Qty.           | ТО              |
| PO item          | 10             | RR Quantity    |          | то      | Prov. Chall. Qty.            | 3000 TO         |
| RR number        |                | Rake Number    | HF-15    |         |                              |                 |
| RR date          | 10.04.2020     | No. of Wagons  |          |         |                              |                 |
|                  |                |                |          |         |                              |                 |
|                  |                |                |          |         |                              |                 |
|                  |                |                |          |         |                              |                 |
|                  |                |                |          |         |                              |                 |
|                  | Execution date | Execution Time |          |         |                              |                 |
|                  | 13.04.2020     | 17:49:57       |          | 0       | reate GR at Badhidi & STO (I | Bandhidi-Plant) |

Step 5: Click on create GR at Bandhidh & STO (Bandhidh-Plant)

|                  | -              |                | ] 43 43 ¥3   <del>X</del> | 2 8 |                             |                 |      |
|------------------|----------------|----------------|---------------------------|-----|-----------------------------|-----------------|------|
| reate GRN        | STO            |                |                           |     |                             |                 |      |
|                  |                |                |                           |     |                             |                 |      |
| ales information |                |                |                           |     |                             |                 |      |
| ake information  |                |                |                           |     |                             |                 |      |
| Transaction ID   |                | RR rate        |                           |     | Loading Siding              | VGCB            |      |
| O number         | 440000036      | RR Chrg. Qty.  |                           | то  | Actual Chall. Qty.          |                 | TO   |
| O item           | 10             | RR Quantity    |                           | то  | Prov. Chall. Qty.           | 300             | о то |
| R number         |                | Rake Number    | HF-15                     |     |                             | -               | -    |
| R date           | 10.04.2020     | No. of Wagons  |                           |     |                             |                 |      |
|                  |                |                |                           |     |                             |                 |      |
|                  |                |                |                           |     |                             |                 |      |
|                  |                |                |                           |     |                             |                 |      |
|                  |                |                |                           |     |                             |                 |      |
|                  | Execution date | Execution Time |                           |     |                             |                 |      |
|                  | 13.04.2020     | 17:49:57       |                           | Cr  | eate GR at Badhidi & STO (B | Bandhidi-Plant) |      |
|                  |                |                | _                         |     |                             |                 |      |
|                  |                |                |                           |     |                             |                 |      |

Material Document posted

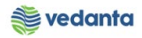

| [ | 로 System Help                                                |
|---|--------------------------------------------------------------|
|   | 🖉 🗍 🗸 🔄 🔇 🚱 😫 🗎 🎽 🏙 🔛 智 む む 🕄 👿 🖗 📲                          |
|   |                                                              |
|   | Log display                                                  |
|   |                                                              |
|   |                                                              |
|   |                                                              |
|   | Icon ID Message                                              |
|   | Mat Doc 5000001013 for year 2020 created.                    |
|   | STO number 4400000037 created.     2. STO from BDIH to plant |
|   | Transaction number 1000000017 created. 3. Transaction no     |
|   |                                                              |
|   |                                                              |
|   |                                                              |
|   |                                                              |
|   |                                                              |
|   |                                                              |
|   |                                                              |
|   |                                                              |
|   |                                                              |
|   |                                                              |
|   |                                                              |
|   |                                                              |

**Step 6**: Once the actual qty is known, click on transaction zsto\_auto. Enter the STO no and line item no. Press Enter

| ¢ | <u>P</u> rogram | <u>E</u> dit | <u>G</u> oto | S <u>v</u> stem | <u>H</u> elp |       |      |           |         |  |  |  |
|---|-----------------|--------------|--------------|-----------------|--------------|-------|------|-----------|---------|--|--|--|
| ( | Ø               |              |              | • 4 🛛           | 😋 🙆 🚷        | o m R | 1206 | ) 🕄   🔣 🖉 | 1   🕜 🖪 |  |  |  |
|   | Automa          | ntic S       | TO cre       | eation          |              |       |      |           |         |  |  |  |
|   |                 |              |              |                 |              |       |      |           |         |  |  |  |
| F | ourchase or     | ler deat     | ils:         |                 |              |       |      |           |         |  |  |  |
|   | Purchasing      | Docum        | ent          |                 | 440000036    |       |      |           |         |  |  |  |
|   | Item            |              |              |                 | 10           |       |      |           |         |  |  |  |
|   |                 |              |              |                 |              |       |      |           |         |  |  |  |
|   |                 |              |              |                 |              |       |      |           |         |  |  |  |
|   |                 |              |              |                 |              |       |      |           |         |  |  |  |
|   |                 |              |              |                 |              |       |      |           |         |  |  |  |
|   |                 |              |              |                 |              |       |      |           |         |  |  |  |
|   |                 |              |              |                 |              |       |      |           |         |  |  |  |
|   |                 |              |              |                 |              |       |      |           |         |  |  |  |
|   |                 |              |              |                 |              |       |      |           |         |  |  |  |
|   |                 |              |              |                 |              |       |      |           |         |  |  |  |

Step 7: Enter the transaction no and click on update

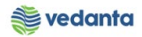

| Program Edit Goto System Help     Image: Contract of the system     Automatic STO creation     Purchase order deatils:     Purchasing Document 4400000036   Item 10   Update or create   Transaction number     1000000017     CREATE DISPLAY                                                                                                    |                                                                |  |
|----------------------------------------------------------------------------------------------------|----------------------------------------------------------------|--|
| Image: Contract of the state of the state of t | <u>Program E</u> dit <u>G</u> oto S <u>y</u> stem <u>H</u> elp |  |
| Automatic STO creation         Purchase order deatils:         Purchasing Document       440000036         Item       10         Update or create         Transaction number       100000017         CREATE       DISPLAY         UPDATE                                                                                                    | 🖉 🔄 🗸 🖌 🖌 🚱 😵 🖓 🖕 🛗 👯 🕴 🏝 🏝 🖉 🖓 🔜                              |  |
| Purchase order deatils:<br>Purchasing Document 4400000036<br>Item 10<br>Update or create<br>Transaction number 100000017<br>CREATE DISPLAY UPDATE                                                                                                    | Automatic STO creation                                         |  |
| Purchase order deatils:<br>Purchasing Document 4400000036<br>Item 10<br>Update or create<br>Transaction number 1000000017<br>CREATE DISPLAY UPDATE                                                                                                    |                                                                |  |
| Purchasing Document 440000036<br>Item 10<br>Update or create<br>Transaction number 1000000017<br>CREATE DISPLAY UPDATE                                                                                                    | Purchase order deatils:                                        |  |
| Update or create Transaction number IDU DISPLAY UPDATE                                                                                                    | Purchasing Document 4400000036                                 |  |
| Update or create Transaction number I000000011 CREATE DISPLAY UPDATE                                                                                                    | Item                                                           |  |
| Transaction number 1000000017                                                                                                    | Update or create                                               |  |
| CREATE DISPLAY UPDATE                                                                                                    | Transaction number 1000000017                                  |  |
|                                                                                                    | CREATE DISPLAY UPDATE                                          |  |
|                                                                                                    |                                                                |  |
|                                                                                                    |                                                                |  |
|                                                                                                    |                                                                |  |
|                                                                                                    |                                                                |  |

Step 8: Enter the actual challan qty

| date detail                                      | s                                            |                                                                         |       |                                                           |                                  |
|--------------------------------------------------|----------------------------------------------|-------------------------------------------------------------------------|-------|-----------------------------------------------------------|----------------------------------|
|                                                  |                                              |                                                                         |       |                                                           |                                  |
|                                                  |                                              |                                                                         |       |                                                           |                                  |
| ke information                                   |                                              |                                                                         |       |                                                           |                                  |
| ansaction ID<br>number<br>item<br>number<br>date | 1000000017<br>4400000036<br>10<br>10.04.2020 | RR rate<br>RR Chrg. Qty.<br>RR Quantity<br>Rake Number<br>No. of Wagons | HF-15 | Loading Siding<br>Actual Chall. Qty.<br>Prov. Chall. Qty. | 3900 <mark>)</mark><br>3,000.000 |
| Provis                                           | ional GR details:                            | 5000001013 2020                                                         |       | Create GR at Badhidi & STO (Bandhidi                      | Plant)                           |

Step 9: Click on create GR at Bandhidh & STO (Bandhidh-Plant)

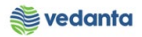

| spane actam                                                    | 5                                          |                                                                         |       |                                                                 |              |
|----------------------------------------------------------------|--------------------------------------------|-------------------------------------------------------------------------|-------|-----------------------------------------------------------------|--------------|
| Rake information                                               |                                            |                                                                         |       |                                                                 |              |
| Transaction ID<br>PO number<br>PO item<br>RR number<br>RR date | 100000017<br>440000036<br>10<br>10.04.2020 | RR rate<br>RR Chrg. Qty.<br>RR Quantity<br>Rake Number<br>No. of Wagons | HF-15 | Loading Siding<br>Actual Chall. Qty.<br>Prov. Chall. Qty. 3,000 | 3900<br>.000 |
|                                                                |                                            |                                                                         |       |                                                                 |              |

#### Material document posted

| 🖻 sy | ਤੋਂ S <u>v</u> stem <u>H</u> elp |                                             |                                                    |  |  |  |  |  |  |
|------|----------------------------------|---------------------------------------------|----------------------------------------------------|--|--|--|--|--|--|
| 0    |                                  | ▼ 4 🗏   & 🚱 😫                               |                                                    |  |  |  |  |  |  |
| Lo   | g a                              | lisplay                                     |                                                    |  |  |  |  |  |  |
|      |                                  |                                             |                                                    |  |  |  |  |  |  |
|      | <u></u>                          | <b>700 K 71.</b> 21. <u>%</u> . 1 <b>CC</b> |                                                    |  |  |  |  |  |  |
| Icon | ID                               | Message                                     |                                                    |  |  |  |  |  |  |
| 000  |                                  | Mat Doc 5000001014 for year 2020 created.   | 1. GRN for addition 900 qty material doc no        |  |  |  |  |  |  |
| 000  |                                  | STO number 4400000037 updated.              | 2. STO no updated with second line item of 900 gty |  |  |  |  |  |  |
| 000  |                                  | Transaction 100000017 updated.              | 3. Transaction no updated                          |  |  |  |  |  |  |
|      |                                  |                                             |                                                    |  |  |  |  |  |  |
|      |                                  |                                             |                                                    |  |  |  |  |  |  |
|      |                                  |                                             |                                                    |  |  |  |  |  |  |
|      |                                  |                                             |                                                    |  |  |  |  |  |  |
|      |                                  |                                             |                                                    |  |  |  |  |  |  |
|      |                                  |                                             |                                                    |  |  |  |  |  |  |
|      |                                  |                                             |                                                    |  |  |  |  |  |  |
|      |                                  |                                             |                                                    |  |  |  |  |  |  |

\*\* Note: The actual qty can be updated only once